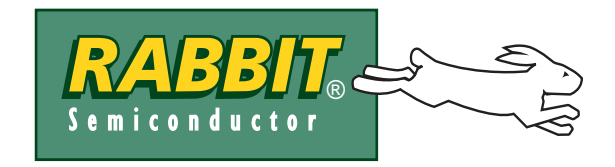

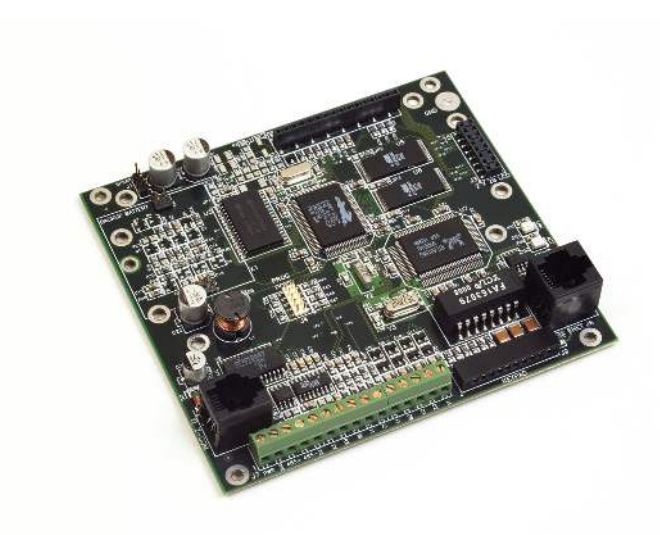

# **TCP/IP Development Kit**

Integrated C Development System

# **Getting Started Manual**

019-0079 • 040531-G

#### **TCP/IP Development Kit Getting Started Manual**

Part Number 019-0079 • 040531-G • Printed in U.S.A.

©2000–2004 Rabbit Semiconductor • All rights reserved.

Rabbit Semiconductor reserves the right to make changes and improvements to its products without providing notice.

#### Trademarks

Rabbit 2000 is a registered trademark of Rabbit Semiconductor.

Dynamic C is a registered trademark of Z-World Inc.

#### **Rabbit Semiconductor**

2932 Spafford Street Davis, California 95616-6800 USA

Telephone: (530) 757-8400 Fax: (530) 757-8402

www.rabbitsemiconductor.com

# TABLE OF CONTENTS

| Chapter 1. Overview                                             | 1        |
|-----------------------------------------------------------------|----------|
| 1.1 Description                                                 | 1        |
| 1.1.1 TCP/IP Development Board Features                         | 1        |
| 1.1.2 Key Benefits.                                             | 2        |
| 1.2 Physical and Electrical Specifications                      | 2        |
| 1.2 Development Software                                        |          |
| 1.4 How to Use This Manual                                      | +÷       |
| 1.4 1 Additional Reference Information                          |          |
| 1.4.2 Using Online Documentation                                |          |
| 1.5 CE Compliance                                               | 7        |
| 1.5.1 Design Guidelines                                         | 8        |
| 1.5.2 Interfacing the TCP/IP Development Board to Other Devices | 8        |
| Chapter 2. Hardware Connections                                 | 9        |
| 2.1 Development Kit Contents                                    | 9        |
| 2.2 Connections                                                 |          |
| 2.3 Where Do I Go From Here?                                    |          |
| 2.3.1 Technical Support                                         |          |
|                                                                 |          |
| Chapter 3. Installing Dynamic C                                 | 13       |
| 3.1 An Overview of Dynamic C                                    |          |
| 3.2 System Requirements                                         |          |
| 3.2.1 Hardware Requirements                                     |          |
| 3.3 Upgrading Dynamic C                                         |          |
| 3.3.1 Add-On Modules                                            |          |
| 3.4 Installing Dynamic C                                        |          |
| 3.4.1 Program & Documentation File Location                     |          |
| 3.4.2 Instantion Type                                           | 1/<br>18 |
| 3.4.4 Desktop Icons                                             |          |
| 3.5 Starting Dynamic C                                          |          |
| 3.5.1 Communication Error Messages                              | 19       |
| 3.6 PONG.C                                                      |          |
| 3.7 Sample Programs                                             |          |
| 3.7.1 Running Sample Program DEMOBRD1.C                         |          |
| 3.7.2 Single-Stepping                                           |          |
| 3.7.2.1 Watch Expression                                        |          |
| 3.7.2.2 Dicar 1 ont                                             |          |
| 3.7.2.5 Earling the Hogram                                      |          |
| 3.7.2.5 Summary of Features                                     |          |
| 3.7.3 Cooperative Multitasking                                  |          |
| 3.7.4 Advantages of Cooperative Multitasking                    |          |
| 3.8 Spectrum Spreader                                           |          |

| Chapter 4. Using the TCP/IP Features                              | 29 |
|-------------------------------------------------------------------|----|
| 4.1 TCP/IP Connections                                            |    |
| 4.2 Primer on IP Addresses                                        |    |
| 4.3 IP Addresses Explained                                        |    |
| 4.4 How IP Addresses are Used                                     |    |
| 4.5 Dynamically Assigned Internet Addresses                       |    |
| 4.6 Placing Your Device on the Network                            |    |
| 4.7 Running TCP/IP Sample Programs                                |    |
| 4.7.1 How to Set IP Addresses in the Sample Programs              |    |
| 4.7.2 How to Set Up your Computer's IP Address for Direct Connect |    |
| 4.8 Run the PINGME.C Demo                                         |    |
| 4.9 Running More Sample Programs With Direct Connect              |    |
| 4.10 Where Do I Go From Here?                                     |    |

#### Chapter 5. Serial Ports and Digital I/O

| 5.1 Serial Communication                     | 44 |
|----------------------------------------------|----|
| 5.1.1 RS-232                                 |    |
| 5.1.2 RS-485                                 |    |
| 5.1.3 Programming Port                       |    |
| 5.1.4 Serial Communication Software          | 49 |
| 5.1.4.1 Sample Serial Communication Programs | 49 |
| 5.2 Digital I/O                              |    |
| 5.2.1 Digital Inputs                         |    |
| 5.2.2 Digital Outputs                        |    |
| 5.2.3 Digital I/O Software                   | 53 |
| 5.2.4 Sample Digital I/O Programs            |    |
|                                              |    |

#### Appendix A. TCP/IP Development Board Specifications

| A.1 | Electrical and Mechanical Specifications. | 56 |
|-----|-------------------------------------------|----|
| A.2 | Jumper Configurations                     | 58 |
| A.3 | Conformal Coating                         | 60 |

#### Appendix B. Power Management

| Appendix B. Power Management                        | 61 |
|-----------------------------------------------------|----|
| B.1 Power Supplies                                  |    |
| B.2 Batteries and External Battery Connections      |    |
| B.2.1 Battery-Backup Circuit                        |    |
| B.2.2 Power to VRAM Switch                          |    |
| B.2.3 Reset Generator                               |    |
| B.2.4 Installing/Replacing the Backup-Battery Board |    |
| B.3 Chip Select Circuit                             |    |
| Appendix C. Programming Cable                       | 69 |
| Notice to Users                                     | 73 |
| Index                                               | 75 |
| Schematics                                          | 77 |

43

55

# **1. OVERVIEW**

The TCP/IP Development Kit provides a hardware platform based on the Rabbit  $2000^{\mathbb{R}}$  microprocessor, Dynamic C<sup>R</sup>, and the tools necessary to develop a robust 10Base-T Ethernet application.

# 1.1 Description

The TCP/IP Development Kit includes a TCP/IP Development Board (with a Rabbit 2000<sup>®</sup> microprocessor, flash memory, SRAM, Ethernet hardware, serial ports, digital I/O), Dynamic C development software with TCP/IP stack and documentation on CD-ROM (not a trial version!), a demonstration board, a power supply, and a serial programming cable.

The TCP/IP Development Board included in the kit allows for immediate evaluation and development of TCP/IP applications using the Rabbit 2000 microprocessor. Executable code can be downloaded into flash memory or SRAM (an optional battery backup board for SRAM and the real-time clock is available). Two communication ports are available— an RS-232 port and a RS-485 port. Other features of the TCP/IP Development Board include four high-current outputs, four digital inputs, seven timers, a real-time battery-backable clock, and a 10Base-T Ethernet interface.

### 1.1.1 TCP/IP Development Board Features

- 18.432 MHz Rabbit 2000 Processor
- 10Base-T Ethernet interface
- 4 high-current outputs (200 mA @ 40 V DC)
- 4 digital input points (0–5 V DC nominal)
- RS-232 serial port
- RS-485 serial port (may be factory configured to second RS-232)
- 512K flash memory  $(2 \times 256K)$
- 128K SRAM
- 7 built-in timers
- Time/date real-time clock (requires battery-backup board, available separately)
- Watchdog timer

## 1.1.2 Key Benefits

- Ethernet ready—port to an Ethernet chip is done for the Rabbit 2000 chip.
- Cost-effective-no run-time royalties.
- Simplified development—a complete Dynamic C software package (with integrated editor, compiler and debugger) is provided. No in-circuit emulator is required.
- A head start—sample programs, including HTTP Web server and SMTP mail client, provide an advanced starting point for development.
- Quick development time—full hardware reference schematics help reduce development efforts.

## 1.1.3 TCP/IP Capabilities

- Socket-Level TCP (Transmission Control Protocol) provides reliable full-duplex data transmission.
- Socket-Level UDP(User Datagram Protocol)—simple protocol exchanges datagrams without acknowledgements or guaranteed delivery.
- ICMP (Internet Control Message Protocol)—network-layer Internet protocol that reports errors and provides other information relevant to IP packet processing.
- DNS (Domain Name System) client—a distributed Internet directory service that is used mostly to translate between domain names and IP addresses, and to control Internet e-mail delivery.
- DHCP (Dynamic Host Configuration Protocol) client—provides a framework for passing configuration information to hosts on a TCP/IP network. DHCP is based on the Bootstrap Protocol (BOOTP), adding the capability of automatic allocation of reusable network addresses and additional configuration options.
- HTTP (Hypertext Transfer Protocol) server—the protocol used by Web browsers and Web servers to transfer files, such as text and graphic files. Includes facilities for Server Side Includes (SSI) and CGI routines.
- SMTP (Simple Mail Transfer Protocol) client—Internet protocol providing e-mail services.
- FTP (File Transfer Protocol) server and client—application protocol, part of the TCP/IP protocol stack, used for transferring files between network nodes. Server with password support for file transfers between network nodes available on the Rabbit 2000.
- TFTP (Trivial File Transfer Protocol) server and client—simplified version of FTP that allows files to be transferred from one computer to another over a network.
- POP3 (Post Office Protocol) client.
- Serial-to-Telnet gateway.

Additional TCP/IP capabilities are added on an ongoing basis.

# **1.2 Physical and Electrical Specifications**

Table 1 lists the basic specifications for the TCP/IP Development Board.

| Specification                                   | Data                                               |
|-------------------------------------------------|----------------------------------------------------|
| Power Supply                                    | 9 V to 40 V DC                                     |
| Board Size (with optional backup-battery board) | 4.30" × 4.71" × 0.79"<br>(109 mm × 120 mm × 20 mm) |
| Environmental                                   | -40°C to 70°C, 5-95% humidity, noncondensing       |

Table 1. TCP/IP Development Board Specifications

The TCP/IP Development Board has 15 pins on header J7, one RJ-12 jack for RS-232 or RS-485 serial communication, and one RJ-45 Ethernet jack. The pinouts are shown in Figure 1.

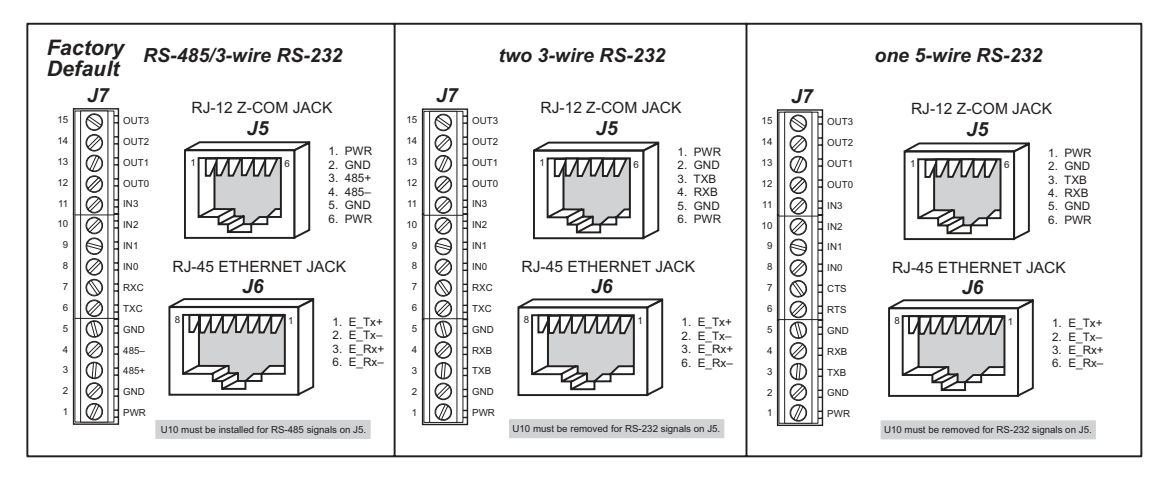

Figure 1. TCP/IP Development Board I/O Pinout

RJ-45 pinouts are sometimes numbered opposite to the way shown in Figure 1. Regardless of the numbering convention followed, the pin positions relative to the spring tab position (located at the bottom of the RJ-45 jack in Figure 1) are always absolute, and the RJ-45 connector will work properly with off-the-shelf Ethernet cables.

# 1.3 Development Software

The TCP/IP Development Board uses the Dynamic C development environment for rapid creation and debugging of runtime applications. Dynamic C provides a complete development environment with integrated editor, compiler and source-level debugger. It interfaces directly with the target system, eliminating the need for complex and unreliable in-circuit emulators.

Dynamic C must be installed on a Windows workstation with at least one free serial (COM) port for communication with the target system. See Chapter 3., "Installing Dynamic C," for complete information on installing Dynamic C.

TCP/IP source code is provided in addition to the Dynamic C software on CD-ROM. ICMP, HTTP (includes facilities for SSI, CGI routines, cookies, and basic authentication), SMTP, FTP, and TFTP (client and server) capabilities are provided. Ethernet drivers for the RealTek Ethernet chip are also included. Users can directly write to TCP or UDP sockets to develop custom applications. In addition, extensive sample programs are provided to assist with development. No run-time royalties are required, leading to significant cost savings for OEMs over the life of their application.

# 1.4 How to Use This Manual

This *Getting Started* manual is intended to give users a quick but solid start with the TCP/IP Development Board. It does not contain detailed information on the hardware capabilities or the Dynamic C development environment. Most users will want more detailed information on some or all of these topics in order to put the TCP/IP Development Board to effective use.

**TIP:** We recommend that anyone not thoroughly familiar with single-board computers at least read through the rest of this manual to gain the necessary familiarity to make use of the more advanced information.

### 1.4.1 Additional Reference Information

Several higher level reference manuals are provided in HTML and PDF form on the accompanying CD-ROM. Advanced users will find these references valuable in developing systems based on the TCP/IP Development Board:

- Dynamic C User's Manual
- Dynamic C Function Reference Manual
- Dynamic C TCP/IP User's Manual
- Rabbit 2000 Microprocessor User's Manual
- An Introduction to TCP/IP

## 1.4.2 Using Online Documentation

We provide the bulk of our user and reference documentation in two electronic formats, HTML and Adobe PDF. We do this for several reasons.

We believe that providing all users with our complete library of product and reference manuals is a useful convenience. However, printed manuals are expensive to print, stock, and ship. Rather than include and charge for manuals that every user may not want, or provide only product-specific manuals, we chose to provide our complete documentation and reference library in electronic form with every Development Kit and with our Dynamic C development environment.

## **Finding Online Documents**

The online documentation is installed along with Dynamic C, and an icon for the documentation menu is placed on the workstation's desktop. Double-click this icon to reach the menu. If the icon is missing, create a new desktop icon that points to **default.htm** in the **docs** folder, found in the Dynamic C installation folder.

The latest versions of all documents are always available for free, unregistered download from our Web sites as well.

### **Printing Electronic Manuals**

We recognize that many users prefer printed manuals for some uses. Users can easily print all or parts of those manuals provided in electronic form. The following guidelines may be helpful:

• Print from the Adobe PDF versions of the files, not the HTML versions.

**NOTE:** The most current version of Adobe Acrobat Reader can always be downloaded from Adobe's web site at **http://www.adobe.com**. We recommend that you use version 4.0 or later.

- Print only the sections you will need to refer to often.
- Print manuals overnight, when appropriate, to keep from tying up shared resources during the work day.
- If your printer supports duplex printing, print pages double-sided to save paper and increase convenience.

**NOTE:** If you do not have a suitable printer or do not want to print the manual yourself, most retail copy shops (e.g., Kinkos, AlphaGraphics, etc.) will print the manual from the PDF file and bind it for a reasonable charge—about what we would have to charge for a printed and bound manual.

# 1.5 CE Compliance

Equipment is generally divided into two classes.

| CLASS A                                                                                                    | CLASS B                                                                             |
|----------------------------------------------------------------------------------------------------|-------------------------------------------------------------------------------------|
| Digital equipment meant for light industrial use                                                                                 | Digital equipment meant for home use                                                |
| Less restrictive emissions requirement:<br>less than 40 dB $\mu$ V/m at 10 m<br>(40 dB relative to 1 $\mu$ V/m) or 300 $\mu$ V/m | More restrictive emissions requirement:<br>30 dB $\mu$ V/m at 10 m or 100 $\mu$ V/m |

These limits apply over the range of 30–230 MHz. The limits are 7 dB higher for frequencies above 230 MHz. Although the test range goes to 1 GHz, the emissions from Rabbit-based systems at frequencies above 300 MHz are generally well below background noise levels.

The TCP/IP Development Board has been tested and was found to be in conformity with the following applicable immunity and emission standards.Boards that are CE-compliant have the CE mark.

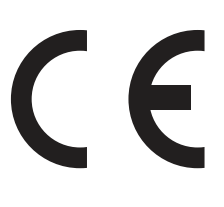

**NOTE:** Earlier versions of the TCP/IP Development Board sold before 2003 that do not have the CE mark are *not* CE-complaint.

#### Immunity

The TCP/IP Development Board meets the following EN55024/1998 immunity standards.

- EN61000-4-2 (ESD)
- EN61000-4-3 (Radiated Immunity)
- EN61000-4-4 (EFT)
- EN61000-4-6 (Conducted Immunity)

Additional shielding or filtering may be required for a heavy industrial environment.

### Emissions

The TCP/IP Development Board meets the following emission standards emission standards with the Rabbit 2000 spectrum spreader turned on and set to the normal mode. The spectrum spreader is only available with Rev. C or higher of the Rabbit 2000 microprocessor. This microprocessor is used on the TCP/IP Development Boards that carry the CE mark.

- EN55022:1998 Class B
- FCC Part 15 Class B

Your results may vary, depending on your application, so additional shielding or filtering may be needed to maintain the Class B emission qualification.

## 1.5.1 Design Guidelines

Note the following requirements for incorporating the TCP/IP Development Board into your application to comply with CE requirements.

#### General

- The power supply provided with the Development Kit is for development purposes only. It is the customer's responsibility to provide a CE-compliant power supply for the end-product application.
- When connecting the TCP/IP Development Board to outdoor cables, the customer is responsible for providing CE-approved surge/lighting protection.
- Rabbit Semiconductor recommends placing digital I/O or analog cables that are 3 m or longer in a metal conduit to assist in maintaining CE compliance and to conform to good cable design practices.
- When installing or servicing the TCP/IP Development Board, it is the responsibility of the end-user to use proper ESD precautions to prevent ESD damage to the TCP/IP Development Board.

### Safety

- All inputs and outputs to and from the TCP/IP Development Board must not be connected to voltages exceeding SELV levels (42.4 V AC peak, or 60 V DC).
- The lithium backup battery circuit on the TCP/IP Development Board has been designed to protect the battery from hazardous conditions such as reverse charging and excessive current flows. Do not disable the safety features of the design.

## 1.5.2 Interfacing the TCP/IP Development Board to Other Devices

Since the TCP/IP Development Boards are designed to be connected to other devices, good EMC practices should be followed to ensure compliance. CE compliance is ultimately the responsibility of the integrator. Additional information, tips, and technical assistance are available from your authorized Rabbit Semiconductor distributor, and are also available on the Z-World Web site at <u>www.zworld.com</u>.

# 2. HARDWARE CONNECTIONS

Chapter 2 explains how to connect the power supply to the TCP/IP Development Board and how to connect the programming cable to your PC. Once you run a sample program to demonstrate that you have connected everything correctly, you will be ready to go on and finish developing your system.

## 2.1 Development Kit Contents

The TCP/IP Development Kit contains the following items:

- TCP/IP Development Board with 512K flash memory and 128K SRAM.
- Demonstration Board with pushbutton switches and LEDs, used to demonstrate I/O and TCP/IP capabilities.
- Wire assembly to connect Demonstration Board to TCP/IP Development Board.
- Set of 4 rubber foot pads to position TCP/IP Development Board.
- Wall transformer power supply, 12 V DC (included only with Development Kits sold for the North American market—overseas users will need a power supply compatible with their local mains power).
- 10-pin header to DE9 programming cable with integrated level-matching circuitry.
- *Dynamic C* CD-ROM, with complete product documentation on disk.
- This *Getting Started* manual.
- Registration card.

# 2.2 Connections

### 1. Attach the rubber feet to the bottom corners of the TCP/IP Development Board.

## 2. Connect the Programming Cable to the TCP/IP Development Board

Turn the Rabbit 2000 TCP/IP Development Board so that the Rabbit 2000 microprocessor is facing up as shown below. Connect the 10-pin **PROG** connector of the programming cable to header J4 on the TCP/IP Development Board as shown in Figure 2. Be sure to orient the red edge of the cable towards pin 1 of the connector. (Do not use the **DIAG** connector, which is used for a normal serial connection.) Connect the other end of the programming cable to a COM port on your PC.

**NOTE:** Some PCs now come equipped only with a USB port. If your PC has no RS-232 COM port, but has a USB port, you should buy an RS-232/USB converter from Z-World's Web store.

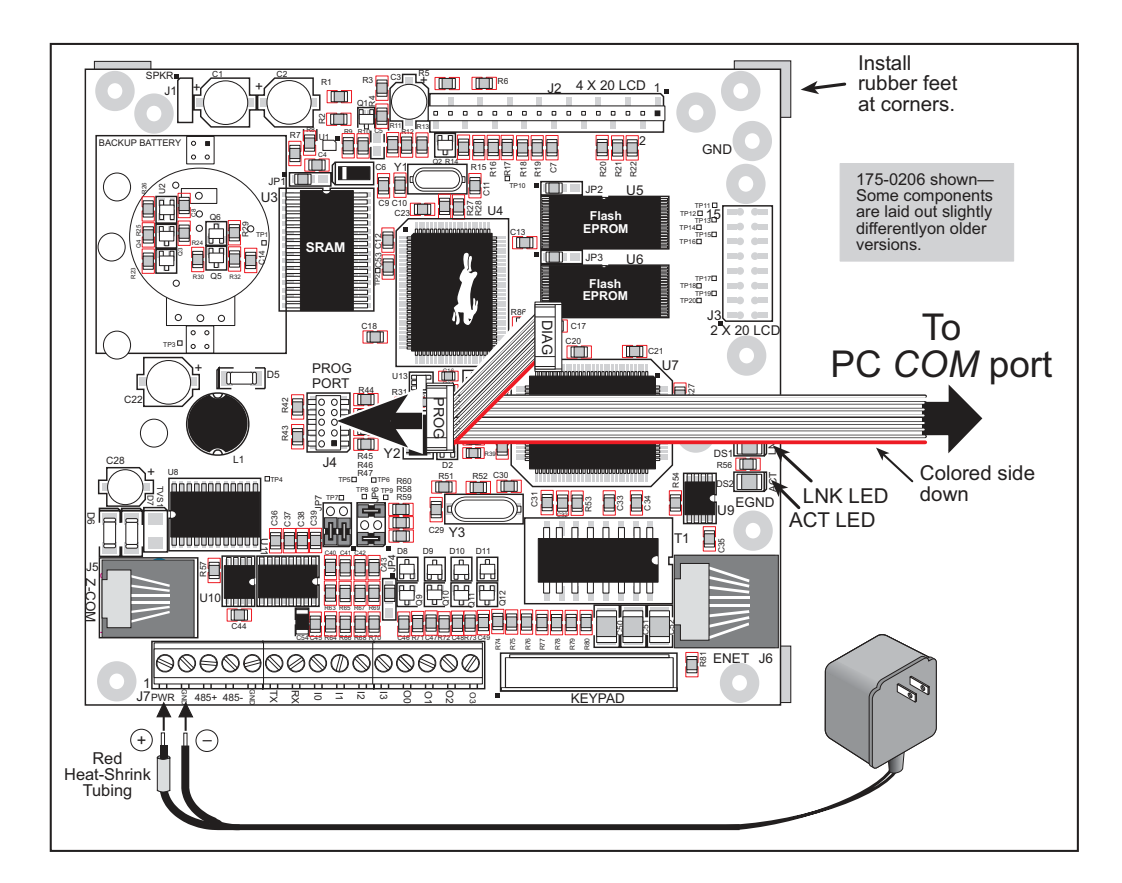

Figure 2. Connecting Power and PC to TCP/IP Development Board

#### **3.** Connect Power Supply to TCP/IP Development Board

Connect the positive lead (indicated with red heat-shrink tubing) to the PWR connector on header J7 on the TCP/IP Development Board and connect the negative lead to GND on header J7 as shown here.

**NOTE:** Be careful to hook up the positive and negative power leads *exactly* as described. Otherwise, the TCP/IP Development board will not function.

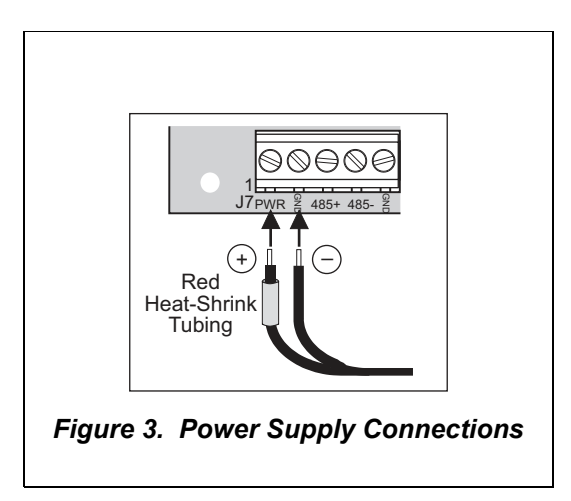

## 4. Apply Power

Plug in the wall transformer. The TCP/IP Development Board is now ready to be used.

**NOTE:** A hardware RESET is accomplished by unplugging the AC adapter, then plugging it back in.

# 2.3 Where Do I Go From Here?

We recommend that you proceed to the next chapter and install Dynamic C (if you do not already have it installed), then run the first sample program to verify that the TCP/IP Development Board is set up and functioning correctly.

If everything appears to be working, we recommend the following sequence of action:

- 1. Run all of the sample programs described in Chapter 4 to get a basic familiarity with Dynamic C and the TCP/IP Development Board's capabilities.
- 2. A documentation icon should have been installed on your workstation's desktop; click on it to reach the documentation menu. You can create a new desktop icon that points to **default.htm** in the **docs** folder in the Dynamic C installation folder.
- 3. For advanced development topics, refer to the *Dynamic C User's Manual*, also in the online documentation set.

## 2.3.1 Technical Support

**NOTE:** If you purchased your TCP/IP Development Board through a distributor or through a Z-World or Rabbit Semiconductor partner, contact the distributor or Z-World partner first for technical support.

If there are any problems at this point:

- Check the Z-World/Rabbit Semiconductor Technical Bulletin Board at <u>www.zworld.com/support/bb/</u>.
- Use the Technical Support e-mail form at <u>www.zworld.com/support/support\_submit.html</u>.

# 3. INSTALLING DYNAMIC C

To develop and debug programs for the TCP/IP Development Board (and for all other Z-World and Rabbit Semiconductor hardware), you must install and use Dynamic C. This chapter takes you through the installation of Dynamic C, and then provides a tour of its major features with respect to the TCP/IP Development Board.

# 3.1 An Overview of Dynamic C

Dynamic C integrates the following development functions into one program:

- Editing
- Compiling
- Linking
- Loading
- Debugging

In fact, compiling, linking and loading are one function. Dynamic C does not use an In-Circuit Emulator; programs being developed are downloaded to and executed from the "target" system via an enhanced serial-port connection. Program development and debugging take place seamlessly across this connection, greatly speeding system development.

Other features of Dynamic C include:

- Dynamic C has an easy-to-use built-in text editor. Programs can be executed and debugged interactively at the source-code or machine-code level. Pull-down menus and keyboard shortcuts for most commands make Dynamic C easy to use.
- Dynamic C also supports assembly language programming. It is not necessary to leave C or the development system to write assembly language code. C and assembly language may be mixed together.
- Debugging under Dynamic C includes the ability to use **printf** commands, watch expressions, breakpoints and other advanced debugging features. Watch expressions can be used to compute C expressions involving the target's program variables or functions. Watch expressions can be evaluated while stopped at a breakpoint or while the target is running its program.

- Dynamic C provides extensions to the C language (such as shared and protected variables, costatements and cofunctions) that support real-world embedded system development. Interrupt service routines may be written in C. Dynamic C supports cooperative and preemptive multi-tasking.
- Dynamic C comes with many function libraries, all in source code. These libraries support real-time programming, machine level I/O, and provide standard string and math functions.
- Dynamic C compiles directly to memory. Functions and libraries are compiled and linked and downloaded on-the-fly. On a fast PC, Dynamic C can load 30,000 bytes of code in 5 seconds at a baud rate of 115,200 bps.

# 3.2 System Requirements

To install and run Dynamic C, your system must be running one of the following operating systems:

- Windows 95
- Windows 98
- Windows NT
- Windows Me
- Windows 2000
- Windows XP

## 3.2.1 Hardware Requirements

The PC on which you install Dynamic C should have the following hardware:

- A Pentium or later microprocessor
- 32 MB of RAM
- At least 40 MB of free hard drive space
- At least one free COM or USB<sup>\*</sup> (serial) port for communication with the target systems
- A CD-ROM drive (for software installation)

<sup>\*.</sup> RS-232/USB converter required.

# 3.3 Upgrading Dynamic C

Dynamic C patches that focus on bug fixes are available from time to time. Check the Web sites

• www.zworld.com/support/

or

• www.rabbitsemiconductor.com/support/

for the latest patches, workarounds, and bug fixes.

### 3.3.1 Add-On Modules

Dynamic C installations are designed for use with the board they are included with, and are included at no charge as part of our low-cost kits. Z-World offers add-on Dynamic C modules for purchase, including the popular  $\infty$ C/OS-II real-time operating system, as well as PPP, Advanced Encryption Standard (AES), and other select libraries.

In addition to the Web-based technical support included at no extra charge, a one-year telephone-based technical support module is also available for purchase.

# 3.4 Installing Dynamic C

Insert the Dynamic C CD-ROM in the drive on your PC. If autorun is enabled, the CD installation will begin automatically.

If autorun is disabled or the installation otherwise does not start, use the Windows **Start > Run** menu or Windows Disk Explorer to launch **SETUP.EXE** from the root folder of the CD-ROM.

The installation program will guide you through the installation process. Most steps of the process are self-explanatory and not covered in this section. Selected steps that may be confusing to some users are outlined below. (Some of the installation utility screens may vary slightly from those shown.)

## 3.4.1 Program & Documentation File Location

Dynamic C's application, library and documentation files can be installed in any convenient location on your workstation's hard drives.

| Dynamic C SE for Rabbit 2000 TCP/IP Development Kit Version 7.04T2                                                                                       |
|----------------------------------------------------------------------------------------------------|
| Choose Destination Location<br>Select folder where Setup will install files.                                                                             |
| Please enter the location where you would like to install the program. You may type a new folder name or click the Browse button to find a new location. |
| C:\DCRABBIT_704T2                                                                                                    |
| Biowse                                                                                                    |
| InstaliShield                                                                                                    |

The default location, as shown in the example above, is in a folder named for the version of Dynamic C, placed in the root folder of the C: drive. If this location is not suitable, enter a different root path before clicking **Next >**. Files are placed in the specified folder, so do not set this location to a drive's root directory.

## 3.4.2 Installation Type

Dynamic C has two components that can be installed together or separately. One component is Dynamic C itself, with the development environment, support files and libraries. The other component is the documentation library in HTML and PDF formats, which may be left uninstalled to save hard drive space or installed elsewhere (on a separate or network drive, for example).

| Dynamic C SE for Rabbit 2000 TCP/IP Development                     | t Kit Version 7.04T2 🛛 🗙                                                                                                    |
|---------------------------------------------------------------------|----------------------------------------------------------------------------------------------------|
| Setup Type<br>Choose the setup type that best suits your needs.     |                                                                                                    |
| Click the type of Setup you prefer.<br>Compact<br>Custom<br>Typical | Description<br>This will install all necessary<br>program executables, libraries,<br>help files, sample programs and<br>manuals. |
| Install3hield                                                       | k <u>N</u> ext > Cancel                                                                                                    |

The installation type is selected in the installation menu shown above. The options are:

- **Typical Installation** Both Dynamic C and the documentation library will be installed in the specified folder (default).
- **Compact Installation** Only Dynamic C will be installed.
- **Custom Installation** You will be allowed to choose which components are installed. This choice is useful to install or reinstall just the documentation.

## 3.4.3 Select COM Port

Dynamic C uses a COM (serial) port to communicate with the target development system. The installation allows you to choose the COM port that will be used.

| Dynamic C SE for Rabbit 2000 TCP/IP Dev                      | velopment Kit Version 7.04T2  | ×      |
|--------------------------------------------------------------|-------------------------------|--------|
| Setup Type<br>Choose the setup type that best suits your nee | ıds.                          |        |
| Choose COM Port                                              |                               |        |
| © [COM1]                                                     |                               |        |
| О СОМ2                                                       |                               |        |
|                                                              |                               |        |
|                                                              |                               |        |
|                                                              |                               |        |
|                                                              |                               |        |
|                                                              |                               |        |
| InstallShield                                                |                               |        |
|                                                              | < <u>B</u> ack <u>N</u> ext > | Cancel |

The default selection, as shown in the example above, is COM1. You may select any available port for Dynamic C's use. If you are not certain which port is available, select COM1. This selection can be changed later within Dynamic C.

**NOTE:** The installation utility does not check the selected COM port in any way. Specifying a port in use by another device (mouse, modem, etc.) may cause temporary problems when Dynamic C is started.

### 3.4.4 Desktop Icons

Once your installation is complete, you will have up to three icons on your PC desktop, as shown below.

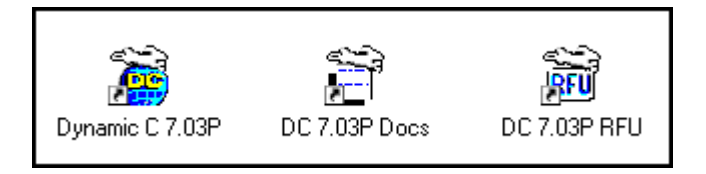

One icon is for Dynamic C, one opens the documentation menu, and the third is for the Rabbit Field Utility, a tool used to download precompiled software to a target system.

# 3.5 Starting Dynamic C

Once the TCP/IP Development Board is set up and connected as described in Chapter 2 and Dynamic C has been installed, start Dynamic C by double-clicking on the Dynamic C icon. Dynamic C defaults to using the serial port on your PC that you specified during installation. If the port setting is correct, Dynamic C should detect the TCP/IP Development Board and go through a sequence of steps to cold-boot the TCP/IP Development Board and to compile the BIOS. (Some versions of Dynamic C will not do the initial BIOS compile and load until the first time you compile a program.)

If you receive the message beginning "BIOS successfully compiled ..." you are ready to continue with the sample programs in the next chapter.

### 3.5.1 Communication Error Messages

If you receive the message **No Rabbit Processor Detected**, the programming cable may be connected to the wrong COM port, a connection may be faulty, or the target system may not be powered up. First, check both ends of the programming cable to ensure that it is firmly plugged into the PC and the programming port.

If there are no faults with the hardware, select a different COM port within Dynamic C. From the **Options** menu, select **Communications**. Select another COM port from the list, then click OK. Press **<Ctrl-Y>** to force Dynamic C to recompile the BIOS. If Dynamic C still reports it is unable to locate the target system, repeat the above steps until you locate the active COM port. You should receive a **Bios compiled successfully** message once this step is completed successfully.

If Dynamic C appears to compile the BIOS successfully, but you then receive a communication error message when you compile and load a sample program, it is possible that your PC cannot handle the higher program-loading baud rate. Try changing the maximum download rate to a slower baud rate as follows.

• Locate the **Serial Options** dialog in the Dynamic C **Options > Communications** menu. Select a slower Max download baud rate.

If a program compiles and loads, but then loses target communication before you can begin debugging, it is possible that your PC cannot handle the default debugging baud rate. Try lowering the debugging baud rate as follows.

• Locate the **Serial Options** dialog in the Dynamic C **Options > Communications** menu. Choose a lower debug baud rate.

# 3.6 PONG.C

You are now ready to test your set-up by running a sample program.

Find the file **PONG.C**, which is in the Dynamic C **SAMPLES** folder. To run the program, open it with the **File** menu (if it is not still open), compile it using the **Compile** menu, and then run it by selecting **Run** in the **Run** menu. The **STDIO** window will open and will display a small square bouncing around in a box.

This program does not test the TCP/IP part of the board, but does ensure that the board is functional. The sample program in the next chapter tests the TCP/IP portion of the board.

# 3.7 Sample Programs

Sample programs are provided in the Dynamic C **Samples** directory. The various subdirectories contain specific sample programs that illustrate the use of the corresponding Dynamic C libraries. The sample program **PONG.C** demonstrates the output to the **STDIO** window. The **ICOM** and **TCPIP** folders provide sample programs specific to the TCP/IP Development Board.

The sample programs illustrate the topics associated with the TCP/IP Development Board. See *An Introduction to TCP/IP* for more information on these topics.

Each sample program has comments that describe the purpose and function of the program.

## 3.7.1 Running Sample Program DEMOBRD1.C

This sample program will be used to illustrate some of the functions of Dynamic C.

Before running this sample program, you will have to connect the Demonstration Board from the TCP/IP Development Kit to the TCP/IP Development Board. Proceed as follows.

- 1. Use the wires included in the TCP/IP Development Kit to connect header J1 on the Demonstration Board to header J7 on the TCP/IP Development Board. The connections are shown in Figure 4.
- 2. Make sure that your TCP/IP Development Board is connected to your PC and that the power supply is connected to the TCP/IP Development Board and plugged in as described in Section 2.2.

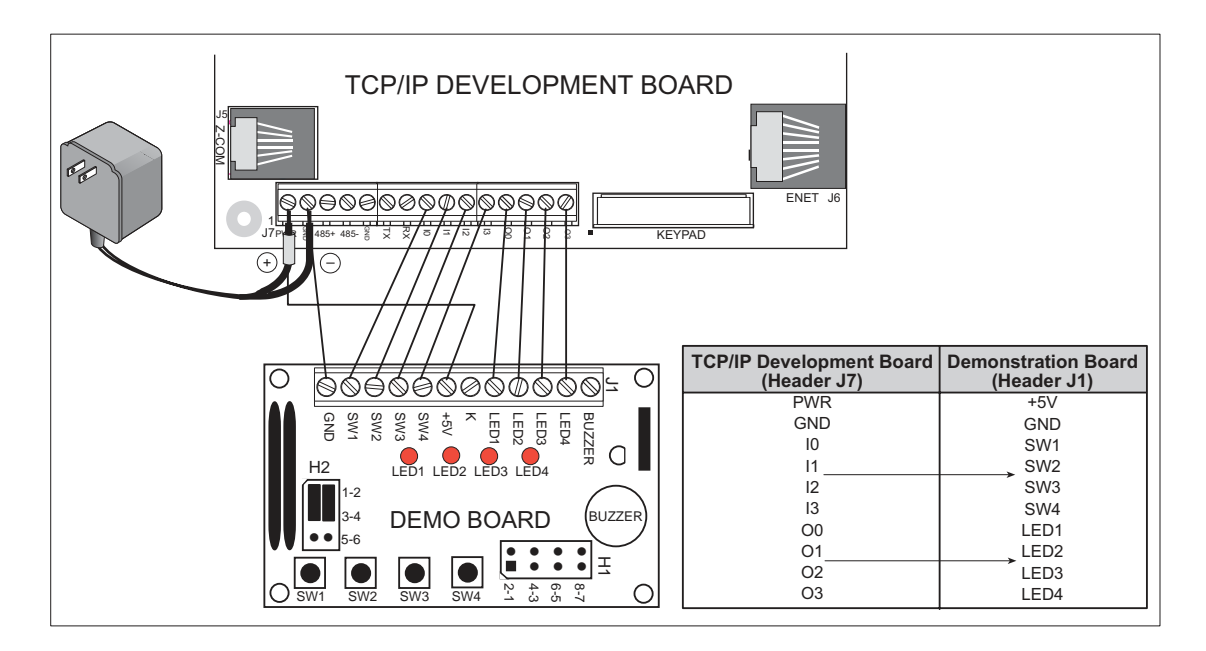

Figure 4. Connections Between TCP/IP Development Board and Demonstration Board

Now, open the file **DEMOBRD1.C**, which is in the **Samples**\**ICOM** folder. The program will appear in a window, as shown in Figure 5 below (minus some comments). Use the mouse to place the cursor on the function name **WrPortI** in the program and type **<Ctrl-H>**. This will bring up a documentation box for the function **WrPortI**. In general, you can do this with all functions in Dynamic C libraries, including libraries you write yourself. Close the documentation box and continue.

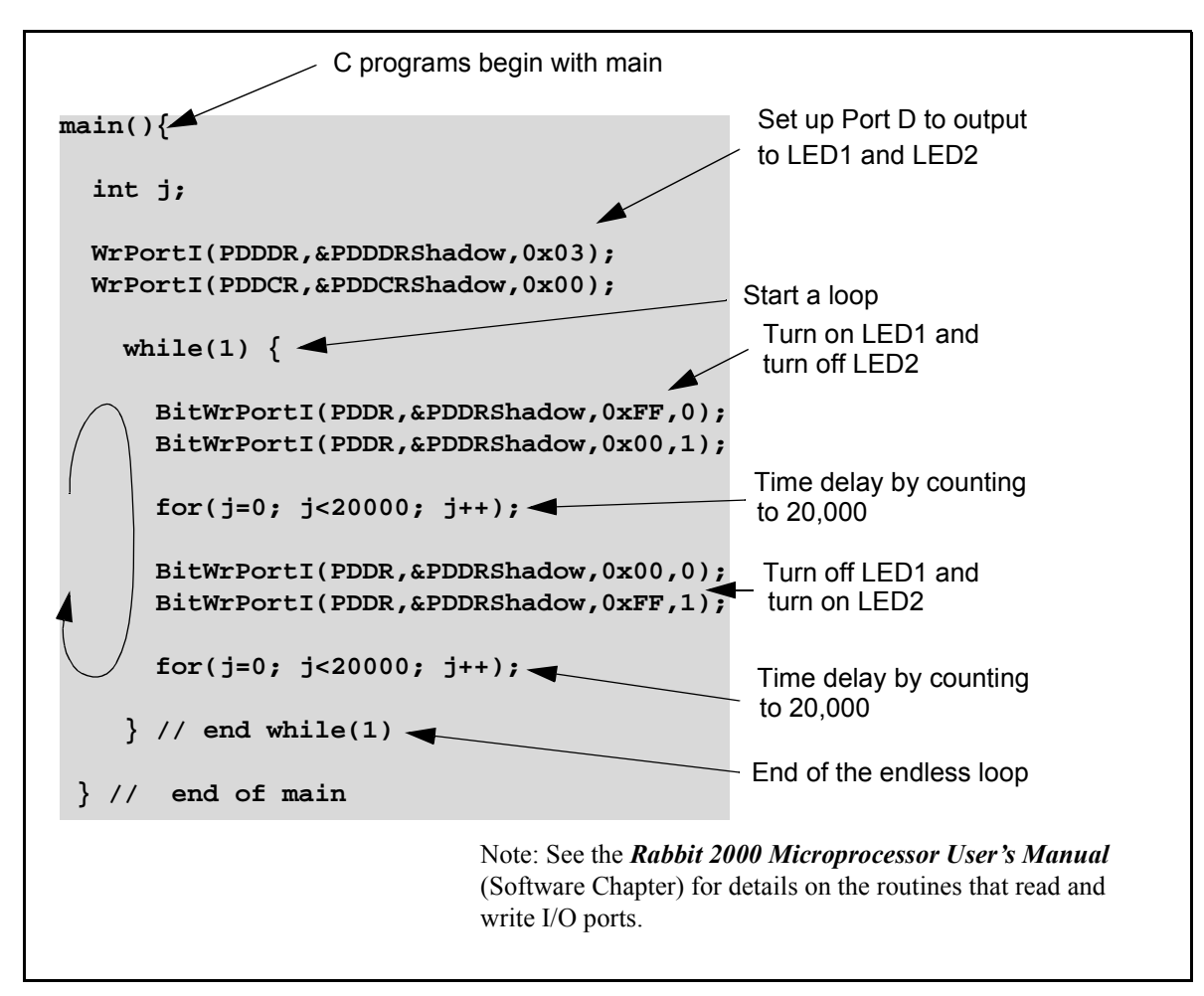

Figure 5. Sample Program DEMOBRD1.C

To run the program **DEMOBRD1.C**, load it with the **File** menu, compile it using the **Compile** menu, and then run it by selecting **Run** in the **Run** menu. LED1 and LED2 on the Demonstration Board should start going on and off if everything went well. If this doesn't work, review the following points.

- The target should be ready, which is indicated by the message "BIOS successfully compiled..." If you did not receive this message or you get a communication error, recompile the BIOS by typing **<Ctrl-Y>** or select **Recompile BIOS** from the **Compile** menu.
- A message reports "No Rabbit Processor Detected" in cases where the wall transformer is either not connected or is not plugged in.

- The programming cable must be connected to the TCP/IP Development Board. (The colored wire on the programming cable is closest to pin 1 on header J4 on the TCP/IP Development Board, as shown in Figure 1.) The other end of the programming cable must be connected to the PC serial port. The COM port specified in the Dynamic C **Options** menu must be the same as the one the programming cable is connected to.
- To check if you have the correct serial port, select **Compile**, then **Compile BIOS**, or type **<Ctrl-Y>**. If the "BIOS successfully compiled …" message does not display, try a different serial port using the Dynamic C **Options** menu until you find the serial port you are plugged into. Don't change anything in this menu except the COM number. The baud rate should be 115,200 bps and the stop bits should be 1.

## 3.7.2 Single-Stepping

Compile or re-compile **DEMOBRD1.C** by clicking the **Compile** button on the task bar. The program will compile and the screen will come up with a highlighted character (green) at the first executable statement of the program. Use the **F8** key to single-step. Each time the **F8** key is pressed, the cursor will advance one statement. When you get to the **for(j=0, j< ...** statement, it becomes impractical to single-step further because you would have to press **F8** thousands of times. We will use this statement to illustrate watch expressions.

#### 3.7.2.1 Watch Expression

Type **<Ctrl-W>** or chose **Add/Del Watch Expression** in the **Inspect** menu. A box will come up. Type the lower case letter j and click on *add to top* and *close*. Now continue single-stepping with **F8**. Each time you step, the watch expression (j) will be evaluated and printed in the watch window. Note how the value of j advances when the statement j++ is executed.

### 3.7.2.2 Break Point

Move the cursor to the start of the statement:

```
for(j=0; j<20000; j++);</pre>
```

To set a break point on this statement, type **F2** or select **Breakpoint** from the **Run** menu. A red highlight will appear on the first character of the statement. To get the program running at full speed, type **F9** or select **Run** on the **Run** menu. The program will advance until it hits the break point. The break point will start flashing both red and green colors. Note that LED1 on the Demonstration Board is now solidly turned on. This is because we have passed the statement turning on LED1.

To remove the break point, type **F2** or select **Toggle Breakpoint** on the **Run** menu. To continue program execution, type **F9** or select **Run** from the **Run** menu. Now LED1 should be flashing again because the program is running at full speed.

You can set break points while the program is running by positioning the cursor to a statement and using the **F2** key. If the execution thread hits the break point, a break point will take place. You can toggle the break point off with the **F2** key and continue execution with the **F9** key. Try this a few times to get the feel of things.

### 3.7.2.3 Editing the Program

Click on the **Edit** box on the task bar. This will set Dynamic C into the edit mode so that you can change the program. Use the **Save as** choice on the **File** menu to save the file with a new name so as not to change the demo program. Save the file as **MYTEST.C**. Now change the number 20000 in the **for** (... statement to 10000. Then use the **F9** key to recompile and run the program. The LEDs will start flashing, but it will flash much faster than before because you have changed the loop counter terminal value from 20000 to 10000.

#### 3.7.2.4 Watching Variables Dynamically

Go back to edit mode (select edit) and load the program **DEMOBRD2.C** using the **File** menu **Open** command. This program is the same as the first program, except that a variable **k** has been added along with a statement to increment **k** each time around the endless loop. The statement:

runwatch();

has been added. This is a debugging statement that makes it possible to view variables while the program is running.

Use the **F9** key to compile and run **DEMOBRD2.C**. Now type **<Ctrl-W>** to open the watch window and add the watch expression **k** to the top of the list of watch expressions. Now type **<Ctrl-U>**. Each time you type **<Ctrl-U>**, you will see the current value of **k**, which is incrementing about 5 times a second.

As an experiment add another expression to the watch window:

k\*5

Then type **<Ctrl-U>** several times to observe the watch expressions **k** and **k\*5**.

### 3.7.2.5 Summary of Features

So far you have practiced using the following features of Dynamic C.

- Loading, compiling and running a program. When you load a program it appears in an edit window. You can compile by selecting **Compile** on the task bar or from the **Compile** menu. When you compile the program, it is compiled into machine language and downloaded to the target over the serial port. The execution proceeds to the first statement of main where it pauses, waiting for you to command the program to run, which you can do with the **F9** key or by selecting **Run** on the **Run** menu. If want to compile and start the program running with one keystroke, use **F9**, the run command. If the program is not already compiled, the run command will compile it first.
- Single-stepping. This is done with the F8 key. The F7 key can also be used for single-stepping. If the F7 key is used, then descent into subroutines will take place. With the F8 key the subroutine is executed at full speed when the statement that calls it is stepped over.
- Setting break points. The **F2** key is used to turn on or turn off (toggle) a break point at the cursor position if the program has already been compiled. You can set a break point if the program is paused at a break point. You can also set a break point in a program

that is running at full speed. This will cause the program to break if the execution thread hits your break point.

 Watch expressions. A watch expression is a C expression that is evaluated on command in the watch window. An expression is basically any type of C formula that can include operators, variables and function calls, but not statements that require multiple lines such as *for* or *switch*. You can have a list of watch expressions in the watch window. If you are single-stepping, then they are all evaluated on each step. You can also command the watch expression to be evaluated by using the <**Ctrl-U**> command. When a watch expression is evaluated at a break point, it is evaluated as if the statement was at the beginning of the function where you are single-stepping. If your program is running, you can also evaluate watch expressions with a <**Ctrl-U>** if your program has a **runwatch()** command that is frequently executed. In this case, only expressions involving global variables can be evaluated, and the expression is evaluated as if it were in a separate function with no local variables.

## 3.7.3 Cooperative Multitasking

Cooperative multitasking is a convenient way to perform several different tasks at the same time. An example would be to step a machine through a sequence of steps and at the same time independently carry on a dialog with the operator via a human interface. Cooperative multitasking differs from a different approach called preemptive multitasking. Dynamic C supports both types of multitasking. In cooperative multitasking each separate task voluntarily surrenders its compute time when it does not need to perform any more activity immediately. In preemptive multitasking control is forcibly removed from the task via an interrupt.

Dynamic C has language extensions to support multitasking. The major C constructs are called *costatements, cofunctions,* and *slicing.* These are described more completely in the **Dynamic C User's Manual**. The example below, sample program **DEMOBRD3.C**, uses costatements. A costatement is a way to perform a sequence of operations that involve pauses or waits for some external event to take place. A complete description of costatements is in the **Dynamic C User's Manual**. The **DEMOBRD3.C** sample program has two independent tasks. The first task flashes LED2 once a second. The second task uses button SW1 on the Demonstration Board to toggle the logical value of a virtual switch, **vswitch**, and flash LED1 each time the button is pressed. This task also debounces button SW1.

Note that the Demonstration Board has to be connected to the TCP/IP Development Board as described in Section 3.7.1 to be able to run **DEMOBRD3.C**.

```
main() {
    int vswitch;
                       // state of virtual switch controlled by button S1
    WrPortI(PDDDR, & PDDDRShadow, 0x03); // set port D bits 0-1 as outputs
    WrPortI(PDDCR, &PDDCRShadow, 0x00); // set port D to not open drain mode
                                       // initialize virtual switch as off
    vswitch = 0;
(1) while (1) {
                                        // endless loop
        // First task will flash LED4 for 200 ms once per second.
(2)
        costate {
            BitWrPortI(PDDR, &PDDRShadow, 0xFF, 1); // turn LED on
(3)
           waitfor(DelayMs(200));
                                                     // wait 200 ms
           BitWrPortI(PDDR, &PDDRShadow, 0x00, 1); // turn LED off
                                                      // wait 800 ms
            waitfor(DelayMs(800));
(4)
       }
        // Second task - debounce SW1 and toggle vswitch
        costate {
            if (!BitRdPortI(PDDR, 2)) abort; // if button not down skip out
(5)
                                            // wait 50 ms
            waitfor(DelayMs(50));
            if(!BitRdPortI(PDDR, 2)) abort; // if button not still down exit
            vswitch = !vswitch;
                                     // toggle since button was down 50 ms
            while (1) {
                waitfor(!BitRdPortI(PDDR, 2)); // wait for button to go up
                waitfor(DelayMs(200));
                                              // wait additional 200 ms
                if (!BitRdPortI(PDDR, 2))
                   break; // if button still up break out of while loop
            }
        }
                             // end of costate
        // make LED1 agree with vswitch
(6)
       BitWrPortI(PDDR, &PDDRShadow, vswitch, 0);
(7) }
        // end of while loop
        // end of main
```

The numbers in the left margin are reference indicators, and are not a part of the code. Load and run the program. Note that LED2 flashes once per second. Push button SW1 several times and note how LED1 is toggled.

The flashing of LED2 is performed by the costatement starting at the line marked (2). Costatements need to be executed regularly, often at least every 25 ms. To accomplish this, the costatements are enclosed in a while loop. The term while loop is used as a handy way to describe a style of real-time programming in which most operations are done in one loop. The while loop starts at (1) and ends at (7).

The statement at (3) waits for a time delay, in this case 200 ms. The costatement is being executed on each pass through the big loop. When a **waitfor** condition is encountered

the first time, the current value of MS\_TIMER is saved and then on each subsequent pass the saved value is compared to the current value. If a waitfor condition is not encountered, then a jump is made to the end of the costatement (4), and on the next pass of the loop, when the execution thread reaches the beginning of the costatement, execution passes directly to the waitfor statement. Once 200 ms has passed, the statement after the waitfor is executed. The costatement has the property that it can wait for long periods of time, but not use a lot of execution time. Each costatement is a little program with its own statement pointer that advances in response to conditions. On each pass through the big loop, as little as one statement in the costatement is executed, starting at the current position of the costatement's statement pointer. Consult the *Dynamic C User's Manual* for more details.

The second costatement in the program debounces the switch and maintains the variable **vswitch**. Debouncing is performed by making sure that the switch is either on or off for a long enough period of time to ensure that high-frequency electrical hash generated when the switch contacts open or close does not affect the state of the switch. The **abort** statement is illustrated at (5). If executed, the internal statement pointer is set back to the first statement within the costatement.

At (6) a use for a shadow register is illustrated. A shadow register is used to keep track of the contents of an I/O port that is write only - it can't be read back. If every time a write is made to the port the same bits are set in the shadow register, then the shadow register has the same data as the port register. In this case a test is made to see the state of the LED and make it agree with the state of vswitch. This test is not strictly necessary, the output register could be set every time to agree with vswitch, but it is placed here to illustrate the concept of a shadow register.

To illustrate the use of snooping, use the watch window to observe **vswitch** while the program is running. Add the variable **vswitch** to the list of watch expressions. Then toggle **vswitch** and the LED. Then type **<Ctrl-U>** to observe **vswitch** again.

## 3.7.4 Advantages of Cooperative Multitasking

Cooperative multitasking, as implemented with language extensions, has the advantage of being intuitive. Unlike preemptive multitasking, variables can be shared between different tasks without having to take elaborate precautions. Sharing variables between tasks is the greatest cause of bugs in programs that use preemptive multitasking. It might seem that the biggest problem would be response time because of the big loop time becoming long as the program grows. Our solution for that is a device caused slicing that is further described in the *Dynamic C User's Manual*.

# 3.8 Spectrum Spreader

TCP/IP Development Boards that carry the CE mark have a Rabbit 2000 microprocessor that features a spectrum spreader, which helps to mitigate EMI problems. By default, the spectrum spreader is on automatically for TCP/IP Development Boards that carry the CE mark when used with Dynamic C 7.32 or later versions, but the spectrum spreader may also be turned off or set to a stronger setting. The means for doing so is through a simple change to the following BIOS line in a way that is similar to the clock doubler described above.

**NOTE:** The strong spectrum-spreading setting is unnecessary for the TCP/IP Development Board.

There is no spectrum spreader functionality for TCP/IP Development Boards that do not carry the CE mark or when using any TCP/IP Development Kit with a version of Dynamic C prior to 7.30.

# 4. USING THE TCP/IP FEATURES

Chapter 4 provides an introduction to using the TCP/IP features on your TCP/IP Development Board.

## 4.1 TCP/IP Connections

Before proceeding you will need to have the following items.

- If you don't have Ethernet access, you will need at least a 10Base-T Ethernet card (available from your favorite computer supplier) installed in a PC.
- Two RJ-45 straight through Ethernet cables and a hub, or an RJ-45 crossover Ethernet cable.

The Ethernet cables and Ethernet hub are available from Rabbit Semiconductor in a TCP/IP tool kit. More information is available at <u>www.rabbitsemiconductor.com</u>.

- 1. Connect the AC adapter and the programming cable as shown in Section 2.2, "Connections."
- 2. Ethernet Connections

There are four options for connecting the TCP/IP Development Board to a network for development and runtime purposes. These connections are shown in Figure 6. The first two options permit total freedom of action in selecting network addresses and use of the "network," as no action can interfere with other users. We recommend one of these options for initial development.

- No LAN The simplest alternative for desktop development. Connect the TCP/IP Development Board's Ethernet port directly to the PC's network interface card using an RJ-45 *crossover cable*. A crossover cable is a special cable that flips some connections between the two connectors and permits direct connection of two client systems. A standard RJ-45 network cable will not work for this purpose.
- **Micro-LAN** Another simple alternative for desktop development. Use a small Ethernet 10Base-T hub and connect both the PC's network interface card and the TCP/IP Development Board's Ethernet port to it using standard network cables.

The following options require more care in address selection and testing actions, as conflicts with other users, servers and systems can occur:

- LAN Connect the TCP/IP Development Board's Ethernet port to an existing LAN, preferably one to which the development PC is already connected. You will need to obtain IP addressing information from your network administrator.
- WAN The TCP/IP Development Board is capable of direct connection to the Internet and other Wide Area Networks, but exceptional care should be used with IP address settings and all network-related programming and development. We recommend that development and debugging be done on a local network before connecting a TCP/IP Development Board to the Internet.

**TIP:** Checking and debugging the initial setup on a micro-LAN is recommended before connecting the system to a LAN or WAN.

The PC running Dynamic C does not need to be the PC with the Ethernet card.

3. Apply Power

Plug in the AC adapter. The TCP/IP Development Board is now ready to be used.

**NOTE:** A hardware RESET is accomplished by unplugging the AC adapter, then plugging it back in.

When working with the TCP/IP Development Board, the green **LNK** light is on when a program is running and the board is properly connected either to an Ethernet hub or to an active Ethernet card. The red **ACT** light flashes each time a packet is received.

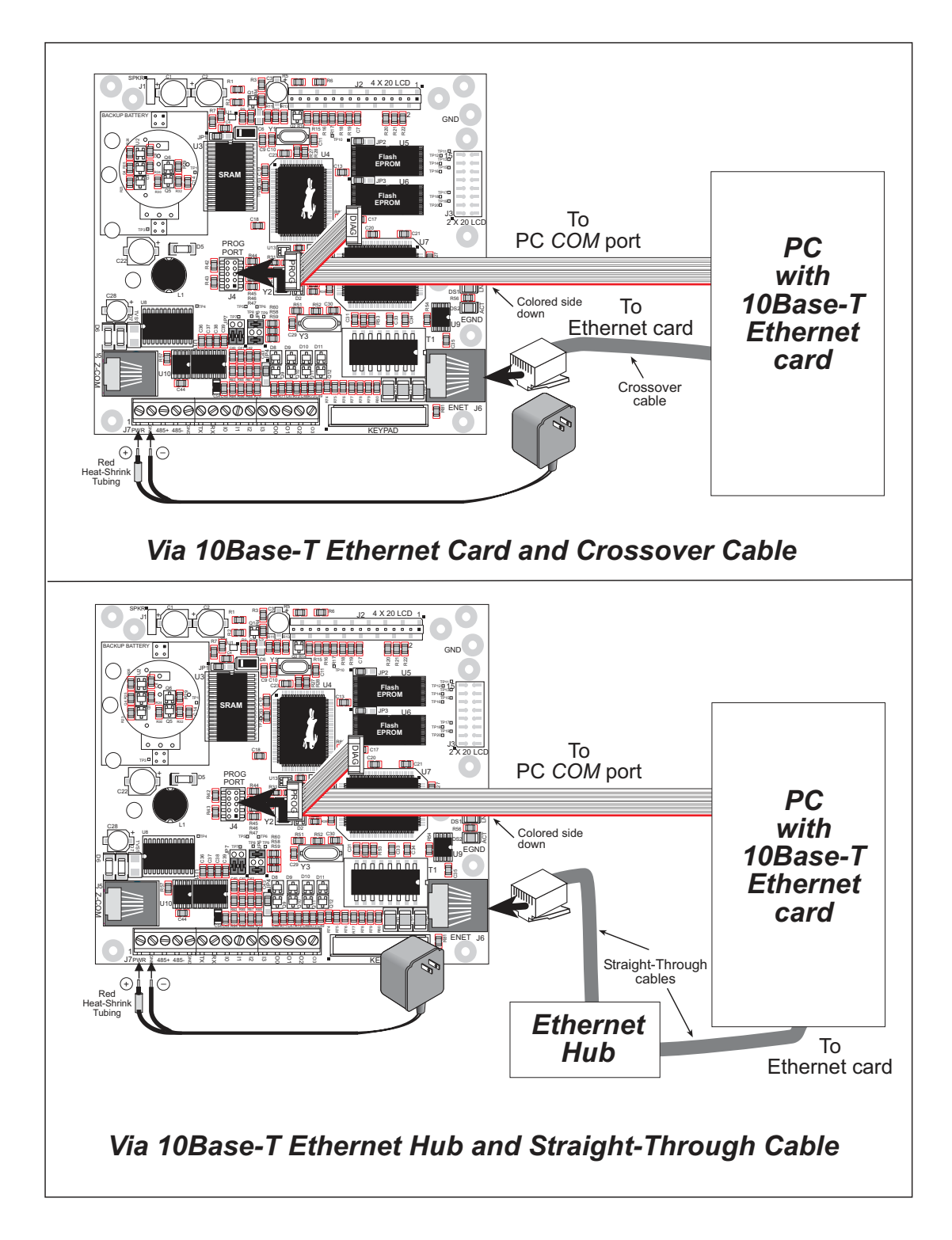

Figure 6. Ethernet Connections

# 4.2 Primer on IP Addresses

Obtaining IP addresses to interact over an existing, operating, network can involve a number of complications, and must usually be done with cooperation from your ISP and/or network systems administrator. For this reason, we recommend a direct connection between a PC and the TCP/IP Development Board using an Ethernet crossover cable or a simple arrangement with a hub. (A crossover cable should not be confused with regular straight through cables.) The hub and a wide variety of cables can also be purchased from a local computer store.

In order to set up this direct connection, you will need a PC without networking, or disconnect a PC from the corporate network, or install a second Ethernet adapter and set up a separate private network attached to the second Ethernet adapter. Disconnecting your PC from the corporate network may be easy or nearly impossible, depending on how it is set up. Mobile PCs, such as laptops, are designed to be connected and disconnected, and will present the least problem. If your PC boots from the network or is dependent on the network for some or all of its disks, then it probably should not be disconnected. If a second Ethernet adapter is used, be aware that Windows TCP/IP will send messages to one adapter or the other, depending on the IP address and the binding order in Microsoft products. Thus you should have different ranges of IP addresses on your private network from those used on the corporate network. If both networks service the same IP address, then Windows may send a packet intended for your private network to the corporate network. A similar situation will take place if you use a dial-up line to send a packet to the Internet. Windows may try to send it via the local Ethernet network if it is also valid for that network.

The following IP addresses are set aside for local networks, and are not allowed on the Internet: 10.0.0.0 to 10.255.255.255, 172.16.0.0 to 172.31.255.255, and 192.168.0.0 to 192.168.255.255.

The TCP/IP Development Board uses a 10Base-T type of Ethernet connection, which is the most common scheme. The RJ-45 connectors are similar to U.S. style telephone connectors, are larger and have 8 contacts.

An alternative to the direct connection using a crossover cable is a direct connection using a hub. The hub relays packets received on any port to all of the ports on the hub. Hubs are low in cost and are readily available. The TCP/IP Development Board uses 10 Mbps Ethernet, so the hub or Ethernet adapter must be either a 10 Mbps unit or a 10/100 Mbps unit.
## 4.3 IP Addresses Explained

IP (Internet Protocol) addresses are expressed as 4 decimal numbers separated by periods, for example:

216.103.126.155

10.1.1.6

Each decimal number must be between 0 and 255. The total IP address is a 32-bit number consisting of the 4 bytes expressed as shown above. A local network uses a group of adjacent IP addresses. There are always  $2^N$  IP addresses in a local network. The netmask (also called subnet mask) determines how many IP addresses belong to the local network. The netmask is also a 32-bit address expressed in the same form as the IP address. An example netmask is

255.255.255.0

This netmask has 8 zero bits in the least significant portion, and this means that  $2^8$  addresses are a part of the local network. Applied to the IP address above (216.103.126.155), this netmask would indicate that the following IP addresses belong to the local network:

216.103.126.0 216.103.126.1 216.103.126.2 etc. 216.103.126.254 216.103.126.255

The lowest and highest address are reserved for special purposes. The lowest address (216.103.126.0) is used to identify the local network. The highest address (216.103.126.255) is used as a broadcast address. Usually one other address is used for the address of the gateway out of the network. This leaves 256 - 3 = 253 available IP addresses for the example given.

# 4.4 How IP Addresses are Used

The actual hardware connection via an Ethernet uses Ethernet adapter addresses (also called MAC addresses). These are 48-bit addresses and are unique for every Ethernet adapter manufactured. In order to send a packet to another computer, given the IP address of the other computer, it is first determined if the packet needs to be sent directly to the other computer or to the gateway. In either case, there is an Ethernet address on the local network to which the packet must be sent. A table is maintained to allow the protocol driver to determine the MAC address corresponding to a particular IP address. If the table is empty, the MAC address is determined by sending an Ethernet broadcast packet to all devices on the local network asking the device with the desired IP address to answer with its MAC address. In this way, the table entry can be filled in. If no device answers, then the device is nonexistent or inoperative, and the packet cannot be sent.

Some IP address ranges are reserved for use on internal networks, and can be allocated freely as long as no two internal hosts have the same IP address. These internal IP addresses are not routed to the Internet, and any internal hosts using one of these reserved IP addresses cannot communicate on the external Internet without being connected to a host that has a valid Internet IP address. The host would either translate the data, or it would act as a proxy.

Each TCP/IP Development Board has its own MAC address, which consists of the prefix 0090C2 followed by a code that is unique to each TCP/IP Development Board. For example, a MAC address might be 0090C2C002C0.

**TIP:** You can always obtain the MAC address on your board by running the sample program **DISPLAY\_MAC.C** from the **SAMPLES**\**TCPIP** folder.

# 4.5 Dynamically Assigned Internet Addresses

In many instances, devices on a network do not have fixed IP addresses. This is the case when, for example, you are assigned an IP address dynamically by your Internet service provider (ISP) or when you have a device that provides your IP addresses using the Dynamic Host Configuration Protocol (DHCP). The RCM3700 modules can use such IP addresses to send and receive packets on the Internet, but you must take into account that this IP address may only be valid for the duration of the call or for a period of time, and could be a private IP address that is not directly accessible to others on the Internet. These addresses can be used to perform some Internet tasks such as sending e-mail or browsing the Web, but it is more difficult to participate in conversations that originate elsewhere on the Internet. If you want to find out this dynamically assigned IP address, under Windows 98 you can run the winipefg program while you are connected and look at the interface used to connect to the Internet.

Many networks use IP addresses that are assigned using DHCP. When your computer comes up, and periodically after that, it requests its networking information from a DHCP server. The DHCP server may try to give you the same address each time, but a fixed IP address is usually not guaranteed.

If you are not concerned about accessing the TCP/IP Development Board from the Internet, you can place the TCP/IP Development Board on the internal network using an IP address assigned either statically or through DHCP.

# 4.6 Placing Your Device on the Network

In many corporate settings, users are isolated from the Internet by a firewall and/or a proxy server. These devices attempt to secure the company from unauthorized network traffic, and usually work by disallowing traffic that did not originate from inside the network. If you want users on the Internet to communicate with your TCP/IP Development Board, you have several options. You can either place the TCP/IP Development Board directly on the Internet with a real Internet address or place it behind the firewall. If you place the TCP/IP Development Board behind the firewall, you need to configure the firewall to translate and forward packets from the Internet to the TCP/IP Development Board.

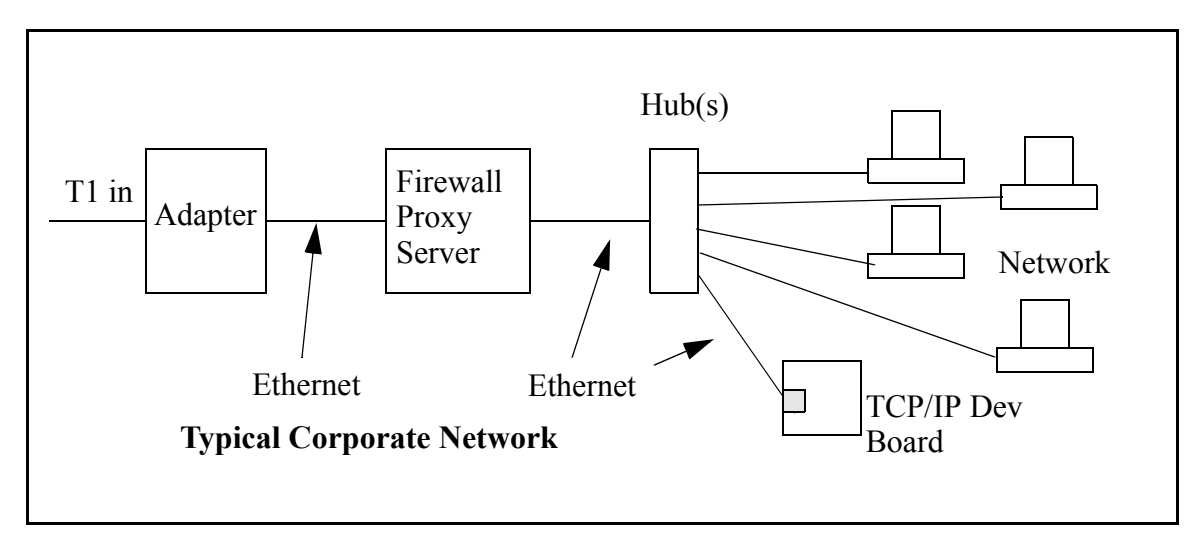

If your system administrator can give you an Ethernet cable along with its IP address, the netmask and the gateway address, then you may be able to run the sample programs without having to set up a direct connection between your computer and the TCP/IP Development Board. You will also need the IP address of the nameserver, the name or IP address of your mail server, and your domain name for some of the sample programs.

# 4.7 Running TCP/IP Sample Programs

We have provided a number of sample programs demonstrating various uses of TCP/IP for networking embedded systems. These programs require you to connect your PC and the TCP/IP Development Board board together on the same network. This network can be a local private network (preferred for initial experimentation and debugging), or a connection via the Internet.

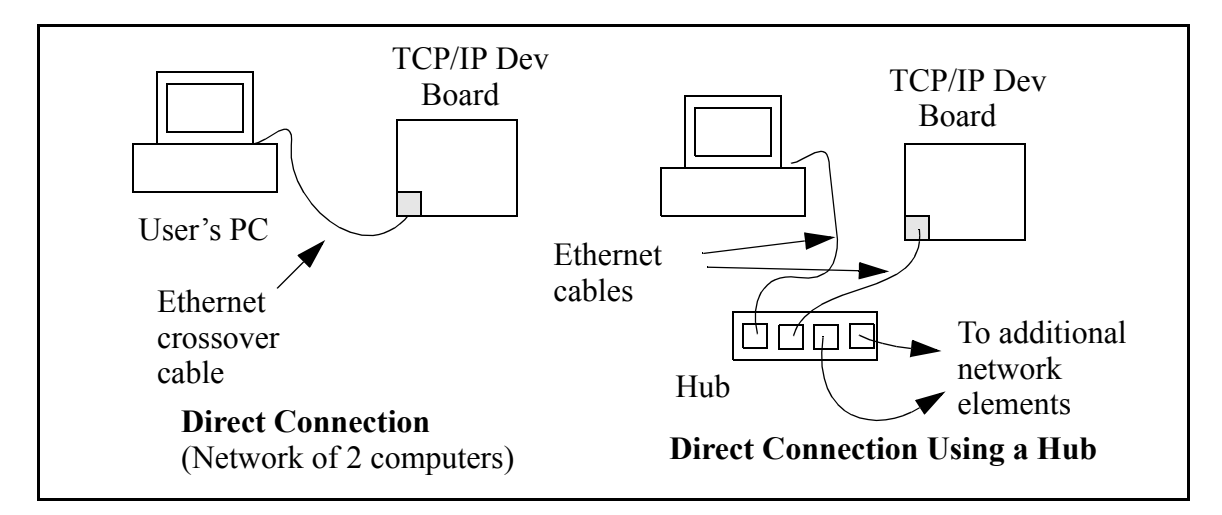

### 4.7.1 How to Set IP Addresses in the Sample Programs

With the introduction of Dynamic C 7.30 we have taken steps to make it easier to run many of our sample programs. You will see a **TCPCONFIG** macro. This macro tells Dynamic C to select your configuration from a list of default configurations. You will have three choices when you encounter a sample program with the **TCPCONFIG** macro.

- 1. You can replace the **TCPCONFIG** macro with individual **MY\_IP\_ADDRESS**, **MY\_NETMASK**, **MY\_GATEWAY**, and **MY\_NAMESERVER** macros in each program.
- 2. You can leave **TCPCONFIG** at the usual default of 1, which will set the IP configurations to **10.10.6.100**, the netmask to **255.255.0**, and the nameserver and gateway to **10.10.6.1**. If you would like to change the default values, for example, to use an IP address of **10.1.1.2** for the TCP/IP Development Board, and **10.1.1.1** for your PC, you can edit the values in the section that directly follows the "General Configuration" comment in the **TCP\_CONFIG.LIB** library. You will find this library in the **LIBTCPIP** directory.
- 3. You can create a **CUSTOM\_CONFIG.LIB** library and use a **TCPCONFIG** value greater than 100. Instructions for doing this are at the beginning of the **TCP\_CONFIG.LIB** library in the **LIBTCPIP** directory.

There are some other "standard" configurations for **TCPCONFIG** that let you select different features such as DHCP. Their values are documented at the top of the **TCP\_CONFIG.LIB** library in the **LIB**\**TCPIP** directory. More information is available in the *Dynamic C TCP/IP User's Manual*.

### IP Addresses Before Dynamic C 7.30

Most of the sample programs use macros to define the IP address assigned to the board and the IP address of the gateway, if there is a gateway. Instead of the **TCPCONFIG** macro, you will see a **MY\_IP\_ADDRESS** macro and other macros.

```
#define MY_IP_ADDRESS "10.10.6.170"
#define MY_NETMASK "255.255.255.0"
#define MY_GATEWAY "10.10.6.1"
#define MY_NAMESERVER "10.10.6.1"
```

In order to do a direct connection, the following IP addresses can be used for the TCP/IP Development Board:

```
#define MY_IP_ADDRESS "10.1.1.2"
#define MY_NETMASK "255.255.255.0"
// #define MY_GATEWAY "10.10.6.1"
// #define MY_NAMESERVER "10.10.6.1"
```

In this case, the gateway and nameserver are not used, and are commented out. The IP address of the board is defined to be 10.1.1.2. The IP address of your PC can be defined as 10.1.1.1.

### 4.7.2 How to Set Up your Computer's IP Address for Direct Connect

When your computer is connected directly to the TCP/IP Development Board via an Ethernet connection, you need to assign an IP address to your computer. To assign the PC the address 10.10.6.101 with the netmask 255.255.255.0, do the following.

Click on **Start > Settings > Control Panel** to bring up the Control Panel, and then double-click the Network icon. Depending on which version of Windows you are using, look for the **TCP/IP Protocol/Network > Dial-Up Connections/Network** line or tab. Double-click on this line or select **Properties** or **Local Area Connection > Properties** to bring up the TCP/IP properties dialog box. You can edit the IP address and the subnet mask directly. (Disable "obtain an IP address automatically.") You may want to write down the existing values in case you have to restore them later. It is not necessary to edit the gate-way address since the gateway is not used with direct connect.

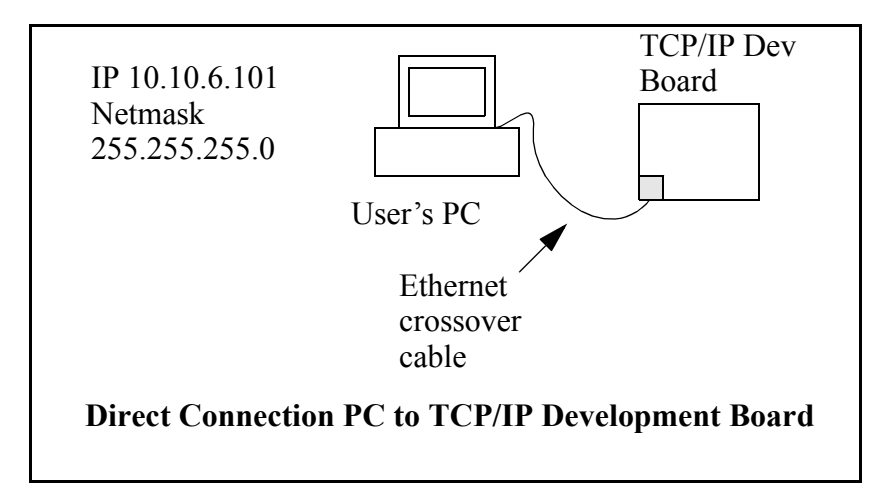

# 4.8 Run the PINGME.C Demo

Connect the crossover cable from your computer's Ethernet port to the TCP/IP Development Board's RJ-45 Ethernet connector. Open the **PINGME.C** sample program from the **SAMPLES**\**TCPIP**\**ICMP** folder, compile the program, and start it running under Dynamic C. When the program starts running, the green **LNK** light on the TCP/IP Development Board should be on to indicate an Ethernet connection is made. (Note: If the **LNK** light does not light, you may not have a crossover cable, or if you are using a hub perhaps the power is off on the hub.)

The next step is to ping the board from your PC. This can be done by bringing up the MS-DOS window and running the ping program:

ping 10.10.6.100

### or by Start > Run

and typing the command

ping 10.10.6.100

Notice that the red **ACT** light flashes on the TCP/IP Development Board while the ping is taking place indicating the transfer of data. The ping routine will ping the board four times and write a summary message on the screen describing the operation.

# 4.9 Running More Sample Programs With Direct Connect

The programs **STATIC.C** and **SSI.C** (**SAMPLES**\**TCPIP**\**HTTP**\) demonstrate how to make the TCP/IP Development Board a Web server. This program allows you to turn the LEDs on an attached Demonstration Board from the Tool Kit on and off from a remote Web browser. As long as you have not modified the **TCPCONFIG 1** macro in the sample program, enter the following server address in your Web browser to bring up the Web page served by the sample program.

http://10.10.6.100

Otherwise use the TCP/IP settings you entered in the **TCP\_CONFIG.LIB** library.

This should bring up the Web page served by the sample program. The demo program **STATIC.C** is a static Web page. The sample program **SSI.C** allows you to control the TCP/IP Development Board from the Web browser, turning the LED indicators on and off on the Demo Board attached to the main TCP/IP Development Board.

The sample program **RXSAMPLE.C** (**SAMPLES**\**TELNET**\) allows you to communicate with the TCP/IP Development Board using the Telnet protocol. To run this program, edit the IP address and compile it and start it running. Run the telnet program on your PC (**Start > Run telnet 10.10.6.100**). Each character you type will be printed in Dynamic C's **STDIO** window, indicating that the board is receiving the characters typed via TCP/IP.

## 4.10 Where Do I Go From Here?

**NOTE:** If you purchased your TCP/IP Development Board through a distributor or through a Z-World or Rabbit Semiconductor partner, contact the distributor or Z-World partner first for technical support.

If there are any problems at this point:

- Check the Z-World/Rabbit Semiconductor Technical Bulletin Board at <u>www.zworld.com/support/bb/</u>.
- Use the Technical Support e-mail form at <u>www.zworld.com/support/support\_submit.html</u>.

If the sample programs ran fine, you are now ready to go on.

Refer to the *Dynamic C TCP/IP User's Manual* to develop your own applications. *An Introduction to TCP/IP* provides background information on TCP/IP, and is included on the CD.

# 5. SERIAL PORTS AND DIGITAL I/O

Chapter 5 describes how to set up TCP/IP Development boards for serial communication, and how to use the digital I/O.

# 5.1 Serial Communication

In the factory-default configuration, the TCP/IP Development Board has one RS-232 (3-wire) serial channel, one RS-485 serial channel, and one synchronous CMOS serial channel. The TCP/IP Development Board may be configured for 5-wire RS-232 or two 3-wire RS-232 channels. The exact configuration instructions depend on the version of the TCP/IP Development Board you have. This information is etched on the bottom side of the printed circuit board, or you can readily determine your version by examining the diagrams below to find the one that matches your board.

### Version 175-0188 Rev. A & B

The RS-232 transceiver may be used as a 5-wire RS-232 channel or as two 3-wire RS-232 channels at the expense of the RS-485 channel by adding 0  $\Omega$  surface-mounted resistors at R61 and R62 as shown in Figure 7(a). The RS-485 chip (U10) and the associated bias and termination resistors (R58, R59, and R60) shown in Figure 7 must be removed when configuring the TCP/IP Development Board for either one 5-wire RS-232 or two 3-wire RS-232.

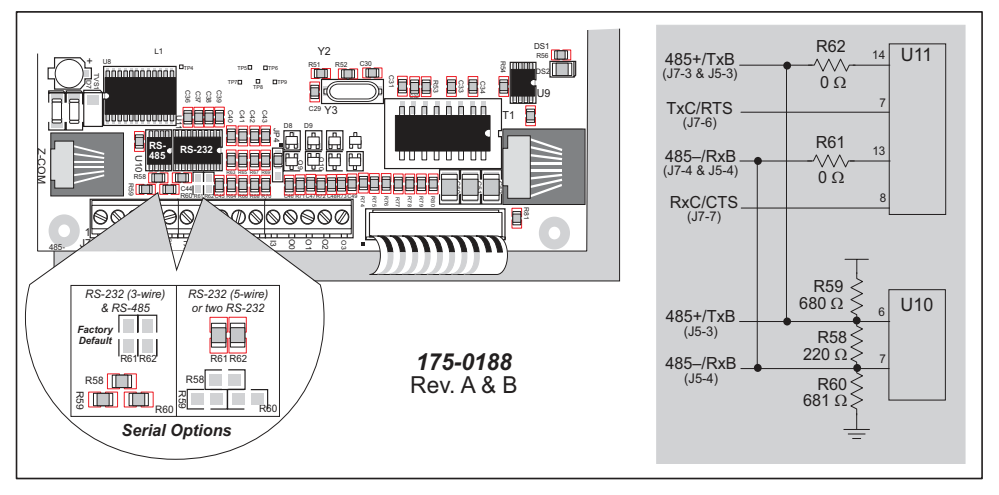

Figure 7(a). RS-232/RS-485 Serial Communication Options

Table 2(a) summarizes the options. Note that the parameters in the **serMode** software function call must also be set to match the hardware configuration being used.

| ltem        | Factory Default One 3-wire RS-232 & RS-485 | Two 3-wire RS-232 | One 5-wire RS-232 |
|-------------|--------------------------------------------|-------------------|-------------------|
| R58–R60     | In                                         | Out               | Out               |
| R61–R62     | Out                                        | In                | In                |
| U10         | In                                         | Out               | Out               |
| J7-3 & J5-3 | RS-485+                                    | ТхВ               | TxB               |
| J7-4 & J5-4 | RS-485–                                    | RxB               | RxB               |
| J7-6        | TxC                                        | TxC               | RTS               |
| J7-7        | RxC                                        | RxC               | CTS               |

### Version 175-0188 Rev. C

The RS-232 transceiver may be used as a 5-wire RS-232 channel or as two 3-wire RS-232 channels at the expense of the RS-485 channel, which is connected through 0  $\Omega$  surface-mounted resistors at R82 and R83 as shown in Figure 7(b). R82 and R83, shown in Figure 7(b), must be removed when configuring the TCP/IP Development Board for either one 5-wire RS-232 or two 3-wire RS-232. U10 and the associated bias and termination resistors (R58, R59, and R60) must also be removed, but R82 and R83 are left installed, if you wish the TxB and RxB RS-232 signals to be available on header J5.

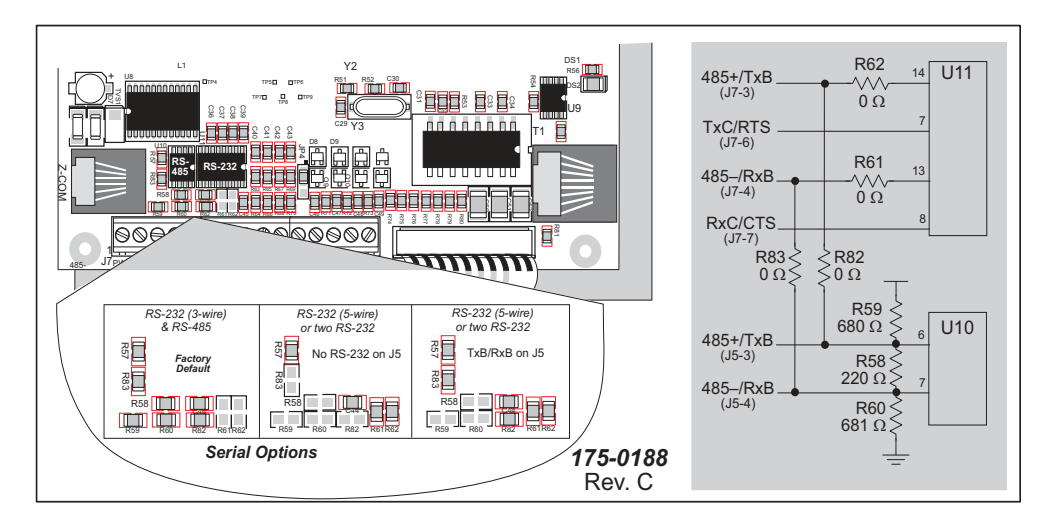

Figure 7(b). RS-232/RS-485 Serial Communication Options

Table 2(b) summarizes the options. Note that the parameters in the **serMode** software function call must also be set to match the hardware configuration being used.

| Table 2(b). | Serial Communication | <b>Configurations</b> | (Version | 175-0188 Rev | '. C) |
|-------------|----------------------|-----------------------|----------|--------------|-------|
|-------------|----------------------|-----------------------|----------|--------------|-------|

| ltem    | Factory<br>DefaultOne 3-wire RS-232<br>& RS-485 | Two 3-wire<br>RS-232 | One 5-wire<br>RS-232 | RS-232<br>on J5 |
|---------|-------------------------------------------------|----------------------|----------------------|-----------------|
| R58–R60 | In                                              | —                    |                      | Out             |
| R61–R62 | Out                                             | In                   | In                   | In              |
| R82–R83 | In                                              | Out                  | Out                  | In              |
| U10     | In                                              | In                   | In                   | Out             |
| J7-3    | RS-485+                                         | TxB                  | TxB                  | TxB             |
| J7-4    | RS-485–                                         | RxB                  | RxB                  | RxB             |
| J7-6    | TxC                                             | TxC                  | RTS                  | TxC or RTS      |
| J7-7    | RxC                                             | RxC                  | CTS                  | RxC or CTS      |
| J5-3    | RS-485+                                         | —                    | —                    | TxB             |
| J5-4    | RS-485–                                         |                      |                      | RxB             |

### Version 175-0206

The RS-232 transceiver may be used as a 5-wire RS-232 channel or as two 3-wire RS-232 channels at the expense of the RS-485 channel, which is connected through jumpers across header JP7 as shown in Figure 7(c). The jumper configurations are shown in Figure 7(c).

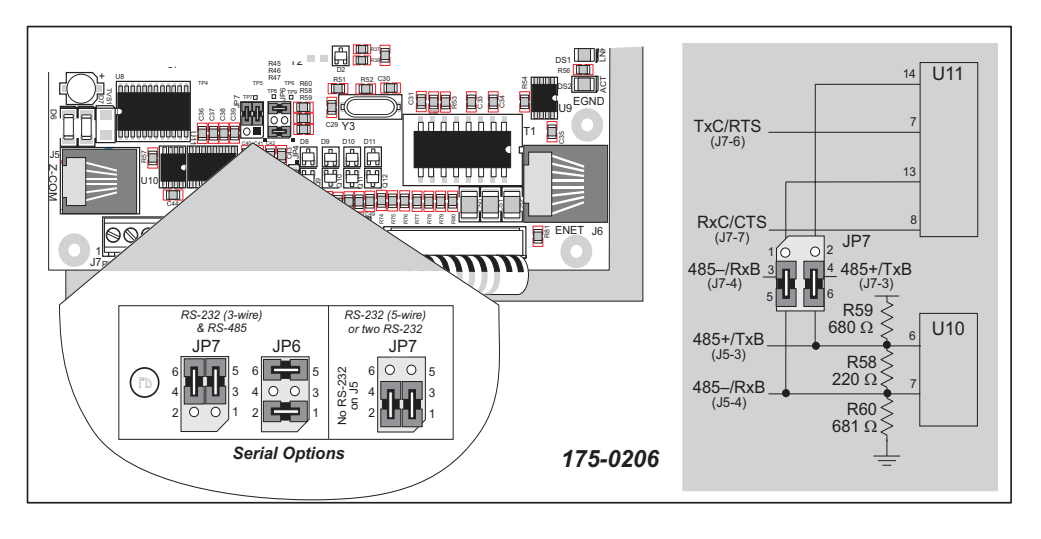

Figure 7(c). RS-232/RS-485 Serial Communication Options

Table 2(c) summarizes the options. Note that the parameters in the **serMode** software function call must also be set to match the hardware configuration being used.

| ltem       | Factory Default One 3-wire RS-232 & RS-485 | Two 3-wire<br>RS-232 | One 5-wire<br>RS-232 | RS-232<br>on J5      |
|------------|--------------------------------------------|----------------------|----------------------|----------------------|
| Header JP7 | 3–5<br>4–6                                 | 1–3<br>2–4           | 1–3<br>2–4           | 1–5<br>2–6           |
| Header JP6 | 1-2<br>5-6                                 | _                    |                      | No jumpers installed |
| U10        | In                                         | In                   | In                   | Out                  |
| J7-3       | RS-485+                                    | TxB                  | TxB                  | _                    |
| J7-4       | RS-485–                                    | RxB                  | RxB                  | _                    |
| J7-6       | TxC                                        | TxC                  | RTS                  | TxC or RTS           |
| J7-7       | RxC                                        | RxC                  | CTS                  | RxC or CTS           |
| J5-3       | RS-485+                                    |                      | —                    | TxB                  |
| J5-4       | RS-485–                                    | _                    | —                    | RxB                  |

 Table 2(c).
 Serial Communication Configurations (Version 175-0206)

### 5.1.1 RS-232

The TCP/IP Development Board's RS-232 serial channel is connected to an RS-232 transceiver, U11. U11 provides the voltage output, slew rate, and input voltage immunity required to meet the RS-232 serial communication protocol. Basically, the chip translates the Rabbit 2000's 0 V to +Vcc signals to RS-232 signal levels. Note that the polarity is reversed in an RS-232 circuit so that +5 V is output as approximately -10 V and 0 V is output as approximately +10 V. U11 also provides the proper line loading for reliable communication.

The maximum baud rate is 115,200 bps. RS-232 can be used effectively at this baud rate for distances up to 15 m.

### 5.1.2 RS-485

The TCP/IP Development Board has one RS-485 serial channel, which is connected to the Rabbit 2000 Serial Port B through U10, an RS-485 transceiver. The chip's slew rate limiters provide for a maximum baud rate of 250,000 bps, which allows for a network of up to 1200 m (or 4000 ft). The half-duplex communication uses the Rabbit 2000's PC0 pin to control the data enable on the communication line.

The RS-485 signals are available on pins 3 and 4 of header J7, and on J5, the RJ-12 jack.

The TCP/IP Development Board can be used in an RS-485 multidrop network. Connect the 485+ to 485+ and 485- to 485- using single twisted-pair wires (nonstranded, tinned).

Alternatively, the RS-485 multidrop network may be hooked up using cables with RJ-12 plugs. Note that the RJ-12 jack has +RAW\_485 and GND, which means that only *one* TCP/IP Development Board needs to be connected to an external power source via an AC adapter. When doing so, ensure that the AC adapter has sufficient capacity for the network — each TCP/IP Development Board nominally draws 100 mA at 24 VDC.

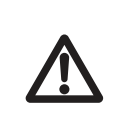

**CAUTION:** If you plan to connect a power supply to more than one TCP/IP Development Board in an RS-485 network using the RJ-12 jacks, rework the RS-485 cables so they do not connect +RAW\_RS485 through the RJ-12 jack to the boards in the network.

**NOTE:** The RS-485 port is available only in the factory default configuration. The RS-485 port will not be available when you select the configuration option for both 3-wire RS-232 ports or one 5-wire RS-232 port.

The TCP/IP Development Board comes with a 220  $\Omega$  termination resistor and two 680  $\Omega$  bias resistors installed and enabled with jumpers across pins 1–2 and 5–6 on header JP6, as shown in Figure 8.

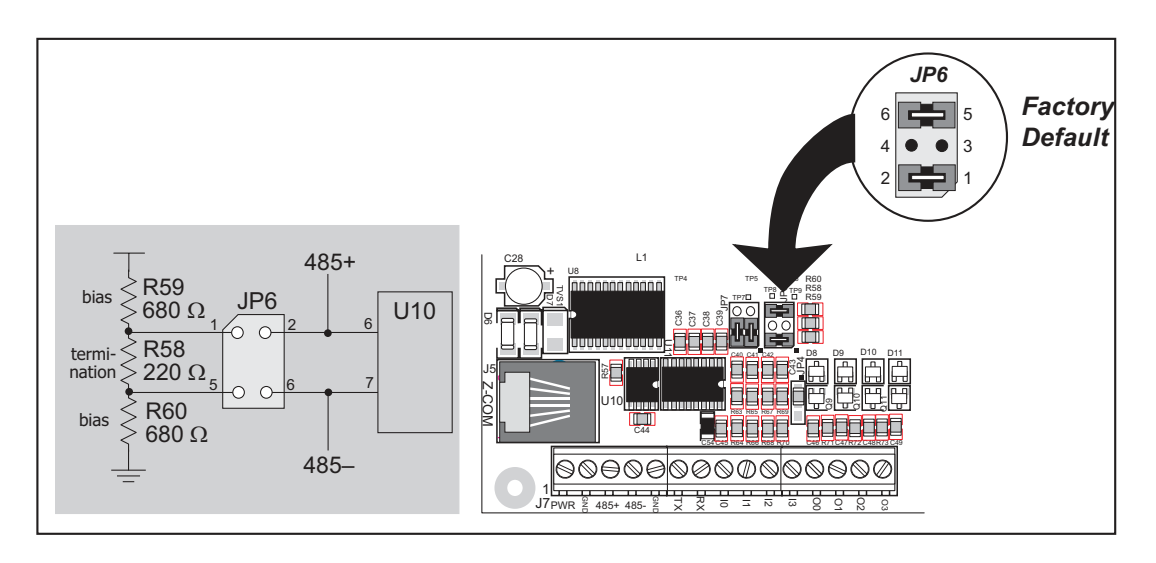

Figure 8. RS-485 Termination and Bias Resistors

The bias and termination resistors in a multidrop network should only be enabled on both end nodes of the network. Disable the termination and bias resistors on the intervening TCP/IP Development Boards in the network by removing both jumpers from header JP6. Note that older versions of the TCP/IP Development Board do not have this jumper feature, and the surface-mounted bias and termination resistors shown in Figure 8 have to be removed in networks containing more than 10 TCP/IP Development Boards.

### 5.1.3 Programming Port

The TCP/IP Development Board has a 10-pin programming header labeled J4. The programming port uses the Rabbit 2000's Serial Port A for communication. The Rabbit 2000 startup-mode pins (SMODE0, SMODE1) are presented to the programming port so that an externally connected device can force the TCP/IP Development Board to start up in an external bootstrap mode.

# **NOTE:** Refer to the *Rabbit 2000 Microprocessor User's Manual* for more information related to the bootstrap mode.

The programming port is used to start the TCP/IP Development Board in a mode where the TCP/IP Development Board will download a program from the port and then execute the program. The programming port transmits information to and from a PC while a program is being debugged.

The TCP/IP Development Board can be reset from the programming port.

The Rabbit 2000 status pin is also presented to the programming port. The status pin is an output that can be used to send a general digital signal.

### 5.1.4 Serial Communication Software

Library files included with Dynamic C provide a full range of serial communications support. The **RS232.LIB** library provides a set of circular-buffer-based serial functions. The **PACKET.LIB** library provides packet-based serial functions where packets can be delimited by the 9th bit, by transmission gaps, or with user-defined special characters. Both libraries provide blocking functions, which do not return until they are finished transmitting or receiving, and nonblocking functions, which must be called repeatedly until they are finished. For more information, see the *Dynamic C User's Manual* and Technical Note 213, *Rabbit 2000 Serial Port Software*.

The following function calls are specific to the TCP/IP Development Board.

### int serMode (int mode);

User interface to set up up serial communication lines for the TCP/IP Development Board. Call this function after **serXOpen()**.

#### PARAMETERS

mode is the defined serial port configuration of the devices installed.

| Mode | Serial Port    |                |  |
|------|----------------|----------------|--|
|      | В              | C              |  |
| 0    | RS-485         | RS-232, 3-wire |  |
| 1    | RS-232, 3-wire | RS-232, 3-wire |  |
| 2    | RS-232, 5-wire | CTS/RTS        |  |

#### **RETURN VALUE**

0 if correct mode, 1 if not.

#### SEE ALSO

serB485Tx, serB485Rx

#### void serB485Tx();

Sets pin 3 (DE) high to disable Rx and enable Tx.

#### SEE ALSO

serMode, serB485Rx

### void serB485Rx();

Resets pin 3 (DE) low to enable Rx and disable Tx.

#### SEE ALSO

serMode, serB485Tx

#### 5.1.4.1 Sample Serial Communication Programs

#### *RS-232*

1. Connect RX to TX as shown in Figure 9 below.

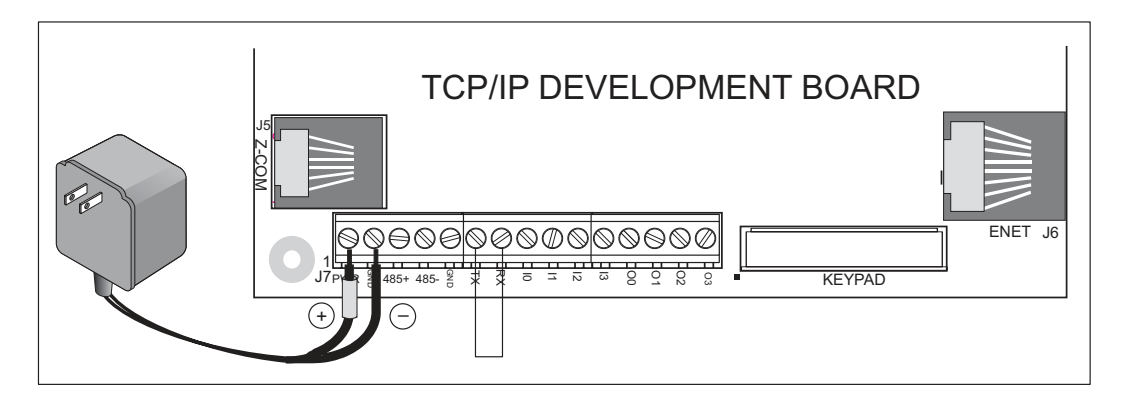

Figure 9. TCP/IP Development Board Setup for RS-232 Serial Communication Demonstration

- 2. Connect the programming cable to header J4 on the TCP/IP Development Board. Apply power to the TCP/IP Development Board.
- 3. Open the sample program SAMPLES\ICOM\ICOM232.C and press F9.

This program demonstrates a simple RS-232 loopback displayed in the Dynamic C **STDIO** window.

### RS-485

1. Connect 485+ to 485+, 485- to 485-, and GND to GND as shown in Figure 10 below. If you do not have a separate wall transformer for the other board, also connect PWR to PWR as shown in Figure 10.

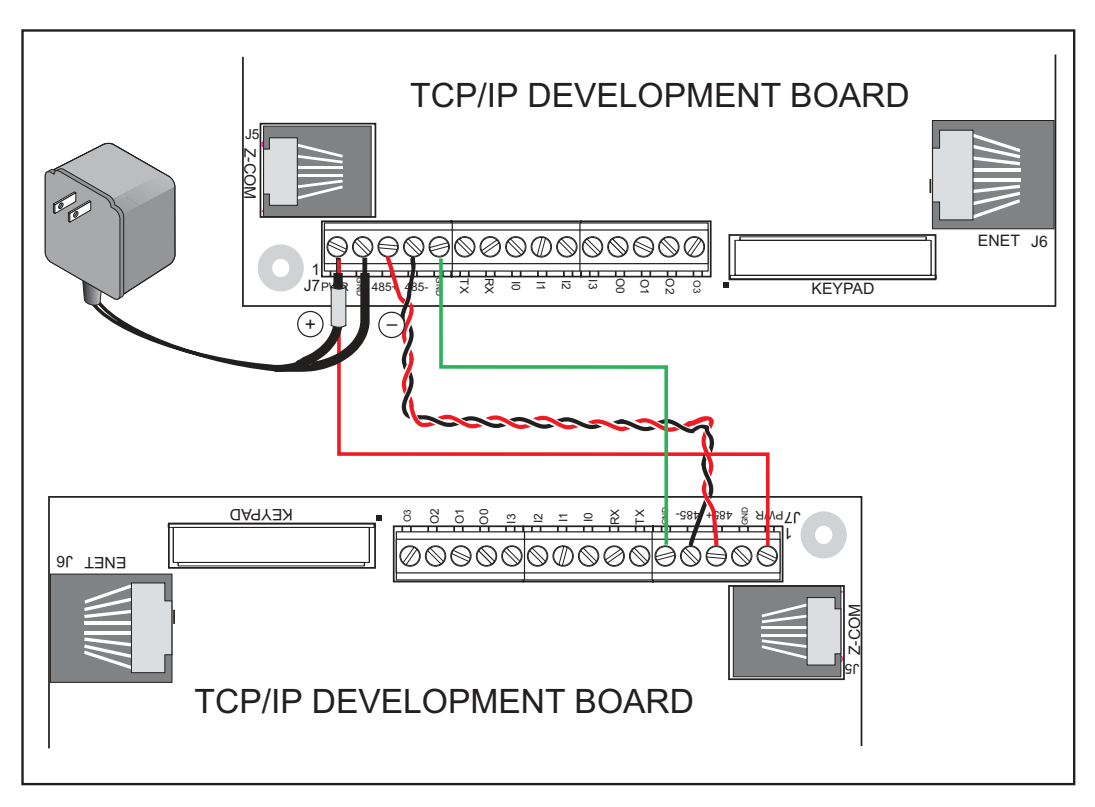

Figure 10. TCP/IP Development Board Setup for RS-485 Serial Communication Demonstration

- 2. Connect the programming cable to header J4 on one TCP/IP Development Board. This will be the slave, the other board will be the master. Apply power to the TCP/IP Development Boards.
- 3. Open the sample program SAMPLES\ICOM\ICOM485.C. You will find some code for the master, and some code for the slave. Copy and save the master and slave versions separately.
- 4. Open the sample slave program and press F9.
- 5. Connect the programming cable to header J4 on the master TCP/IP Development Board.
- 6. Open the master program and press F9.

This program demonstrates a simple RS-485 transmission of lower-case letters to a slave. The slave will send back converted upper case letters back to the master, which then displays them in the Dynamic C **STDIO** window.

# 5.2 Digital I/O

## 5.2.1 Digital Inputs

Pins 8–11 on header J7 have the four digital inputs IN0–IN3. Each of the four digital 0 V to 5 V inputs is protected over a range of -36 V to +36 V. The TCP/IP Development Board is factory-configured for the digital inputs to be pulled up to +5 V, but the digital inputs can also be pulled down by moving the surface-mounted jumper at JP4. The jumper settings and the location of JP4 are shown in Figure 11.

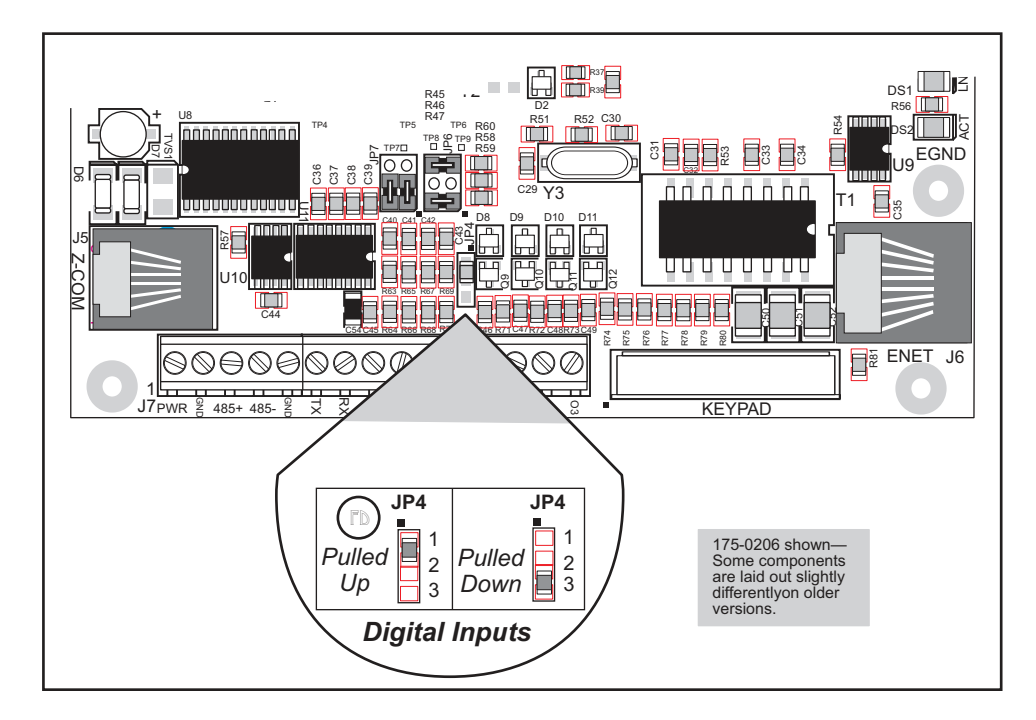

Figure 11. Surface-Mounted Jumper Configurations for Selecting Pullup/Pulldown on the Digital Inputs

## 5.2.2 Digital Outputs

Pins 12–15 on header J7 have the four digital outputs OUT0–OUT3. Each of the four open-collector digital outputs can sink up to 200 mA at 40 V DC.

### 5.2.3 Digital I/O Software

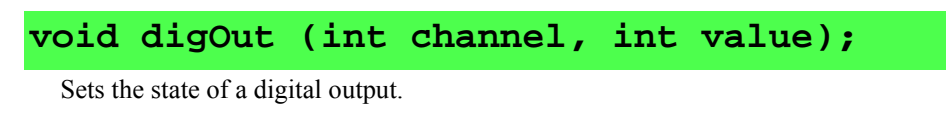

#### PARAMETERS

**channel** is the output channel number (0, 1, 2, or 3).

**value** is the output value (0 or 1).

#### **RETURN VALUE**

None.

#### SEE ALSO

digIn

### int digIn (int channel);

Reads the state of a digital input.

#### PARAMETERS

**channel** is the input channel number (0, 1, 2, or 3).

#### **RETURN VALUE**

The state of the input (0 or 1).

#### SEE ALSO

digOut

#### 5.2.4 Sample Digital I/O Programs

1. Connect the programming cable to header J4 on the TCP/IP Development Board. Apply power to the TCP/IP Development Board.

#### 2. Open the sample program SAMPLES\ICOM\ICOMIO.C and press F9.

This program demonstrates how to turn the I/O on and off.

# APPENDIX A. TCP/IP DEVELOPMENT BOARD SPECIFICATIONS

# A.1 Electrical and Mechanical Specifications

Figure A-1 shows the mechanical dimensions for the TCP/IP Development Board.

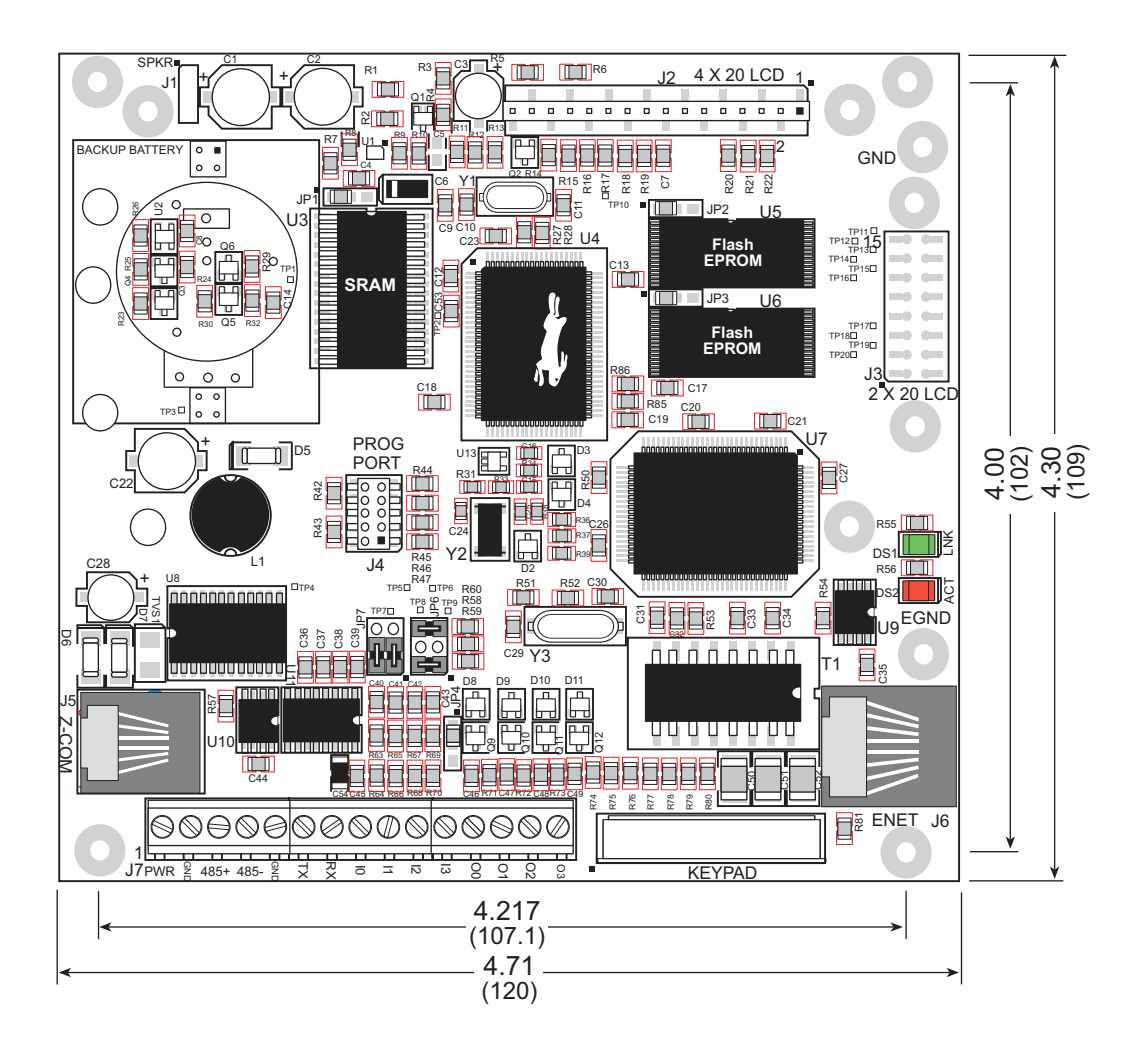

Figure A-1. TCP/IP Development Board Dimensions

Table A-1 lists the electrical, mechanical, and environmental specifications for the TCP/IP Development Board.

| Feature                                | OP6600                                                                                                    | OP6700                                           |  |  |
|----------------------------------------|----------------------------------------------------------------------------------------------------|--------------------------------------------------|--|--|
| Microprocessor                         | Rabbit 2000 <sup>®</sup> at 18.432 MHz                                                                                                    |                                                  |  |  |
| Ethernet Port                          | None                                                                                                    | 10Base-T, RJ-45                                  |  |  |
| Flash EPROM                            | .OM 256K 512K (2×256                                                                                                    |                                                  |  |  |
| SRAM                                   | 128K (standard)                                                                                                    |                                                  |  |  |
| Backup Battery                         | On backup battery board, 3 V lithium coint-type,<br>1000 mA·h, supports RTC and SRAM                                                                                                    |                                                  |  |  |
| Keypad/Display                         | 2 × 6 domed tactile keypad<br>supertwist 4 × 20 LC                                                                                                    | with customizable legend,<br>D with backlighting |  |  |
| Digital Inputs                         | 4 protected to                                                                                                    | o ± 36 V DC                                      |  |  |
| Digital Outputs                        | 4 open collector, sinking                                                                                                    | (200 mA, 40 V DC max.)                           |  |  |
| Speaker Output                         | Software-adjustable v                                                                                                    | olume and frequency                              |  |  |
| Serial Ports                           | <ul> <li>3 serial ports:</li> <li>one 5 V CMOS-compatible programming port</li> <li>either two RS-232 (3-wire), one RS-485 and one RS-(3-wire), <i>or</i> one RS-232 (5-wire)</li> </ul> |                                                  |  |  |
| Serial Rate                            | Max. burst rate = CLK/32<br>Max. sustained rate = Burst/2                                                                                                    |                                                  |  |  |
| Connectors                             | 15 screw terminals, 1 RJ-12, and 1 RJ-45                                                                                                    |                                                  |  |  |
| Real-Time Clock                        | Yes                                                                                                    |                                                  |  |  |
| Timers                                 | 5 eight-bit timers (four cascadable from the first) and one<br>10-bit timer with two match registers                                                                                     |                                                  |  |  |
| Watchdog/Supervisor                    | Yes                                                                                                    |                                                  |  |  |
| Power                                  | 9–40 V DC, 2.4 W (backlighting on)                                                                                                    |                                                  |  |  |
| Operating Temperature                  | 0°C to +50°C                                                                                                    |                                                  |  |  |
| Storage Temperature                    | -20°C to +60°C                                                                                                    |                                                  |  |  |
| Humidity                               | 5% to 95%, noncondensing                                                                                                    |                                                  |  |  |
| Board Size (with backup battery board) | 4.30" × 4.71" × 0.80"<br>(109 mm × 120 mm × 20.3 mm)                                                                                                    |                                                  |  |  |
| Enclosure Size                         | 5.7" × 6.7" × 2.0"<br>(145 mm × 170 mm × 51 mm)                                                                                                    |                                                  |  |  |

Table A-1. TCP/IP Development Board Specifications

# A.2 Jumper Configurations

Figure A-2 shows the header locations used to configure the various TCP/IP Development Board options via jumpers.

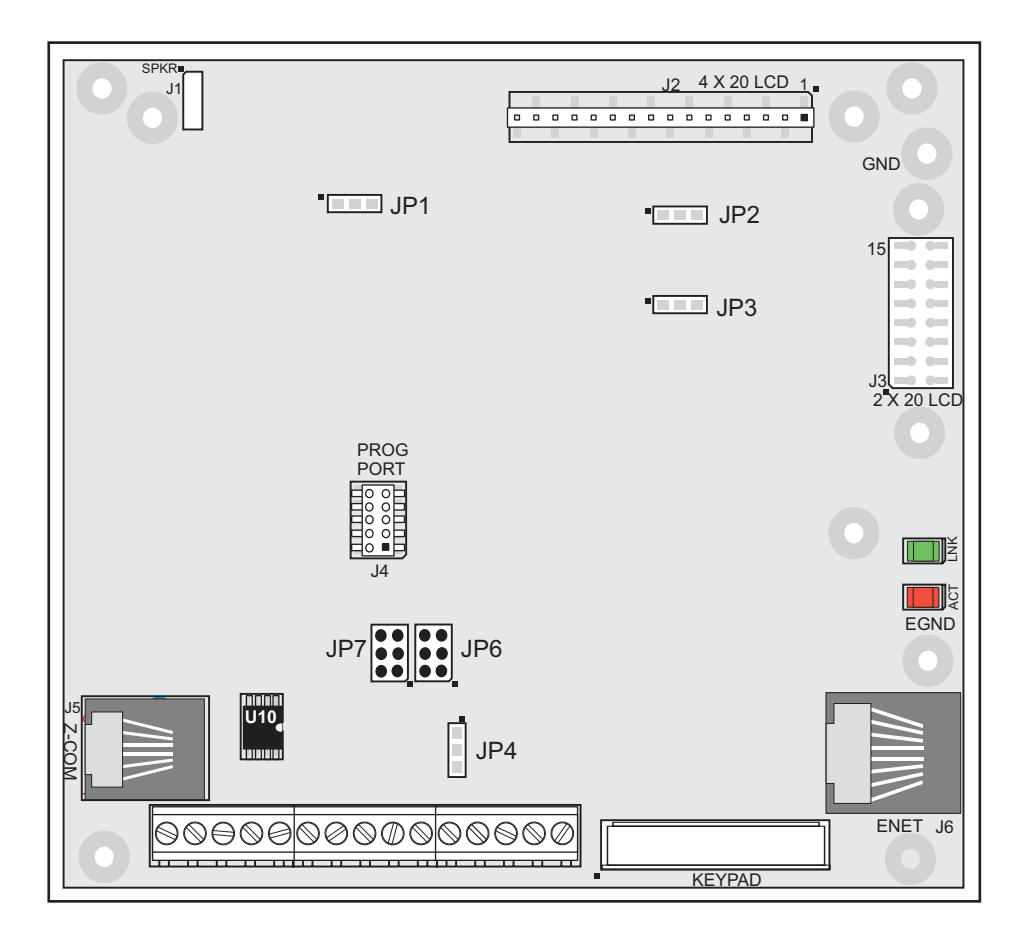

Figure A-2. Location of TCP/IP Development Board Configurable Positions

Table A-2 lists the configuration options.

| Header | Description                                  | Pins Connected |                                                        | Factory<br>Default |
|--------|----------------------------------------------|----------------|--------------------------------------------------------|--------------------|
|        |                                              | 1–2            | 128K                                                   | ×                  |
| JP1    | SRAM Size                                    | 2–3            | 512K                                                   |                    |
|        |                                              | None           | 32K                                                    |                    |
| JP2    | Flash 1 Memory Size (U5)                     | 1–2            | 128K/256K                                              | ×                  |
|        |                                              | 2–3            | 512K                                                   |                    |
| JP3    | Flash 2 Memory Size (U6)                     | 1–2            | 128K/256K                                              | ×                  |
|        |                                              | 2–3            | 512K                                                   |                    |
| IP4    | Digital Input Pull-Up/Pull-Down<br>Resistors | 1–2            | Pulled up                                              | ×                  |
|        |                                              | 2–3            | Pulled down                                            |                    |
| JP5    | Flash Memory Bank Select                     | 1–2            | Normal Mode                                            | ×                  |
|        |                                              | 2–3            | Bank Mode                                              |                    |
| JP6    | RS-485 Bias and Termination<br>Resistors     | 1-2<br>5-6     | Bias and termination resistors connected               | ×                  |
|        |                                              | None           | Bias and termination resistors <i>not</i> connected    |                    |
| JP7    | RS-232/RS-485 Select                         | 1-3<br>2-4     | RS-232 TxB/RxB (also TxC/RxC or RTS/CTS) signals on J7 |                    |
|        |                                              | 3–5<br>4–6     | RS-232 TxC/RxC and<br>RS-485 signals on J7             | ×                  |
|        |                                              | 1-5<br>2-6     | RS-232 TxB/RxB signals on J5<br>(U10 must be removed)  |                    |

Table A-2. TCP/IP Development Board Jumper Configurations

**NOTE:** Only headers JP6 and JP7 use actual jumpers. The other connections are made using 0  $\Omega$  surface-mounted resistors.

# A.3 Conformal Coating

The areas around the crystal oscillator and the battery-backup circuit on the TCP/IP Development Board have had the Dow Corning silicone-based 1-2620 conformal coating applied. The conformally coated areas are shown in Figure A-3. The conformal coating protects these high-impedance circuits from the effects of moisture and containinants over time.

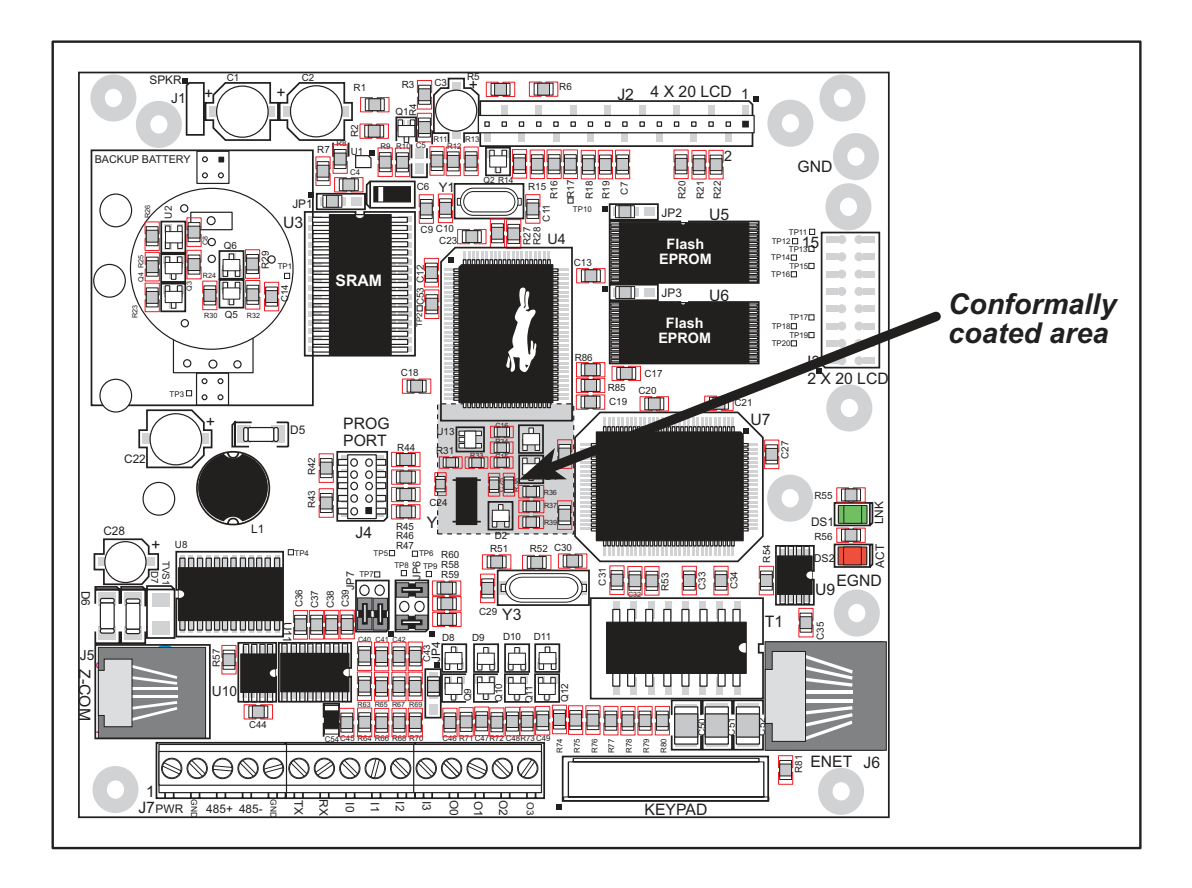

Figure A-3. TCP/IP Development Board Areas Receiving Conformal Coating

Any components in the conformally coated area may be replaced using standard soldering procedures for surface-mounted components. A new conformal coating should then be applied to offer continuing protection against the effects of moisture and contaminants.

**NOTE:** For more information on conformal coatings, refer to Technical Note 303, *Conformal Coatings*.

# **APPENDIX B. POWER MANAGEMENT**

Appendix B describes the power circuitry distributed on the TCP/IP Development Board.

### **B.1 Power Supplies**

Power is supplied to the TCP/IP Development Board from an external source either through header J7 or from another TCP/IP Development Board through header J5, the RJ-12 jack.

The TCP/IP Development Board itself is protected against reverse polarity by Shottky diodes at D6 and D7 as shown in Figure B-1. The Shottky diode has a low forward voltage drop, 0.3 V, which keeps the minimum DCIN required to power the TCP/IP Development Board lower than a normal silicon diode would allow.

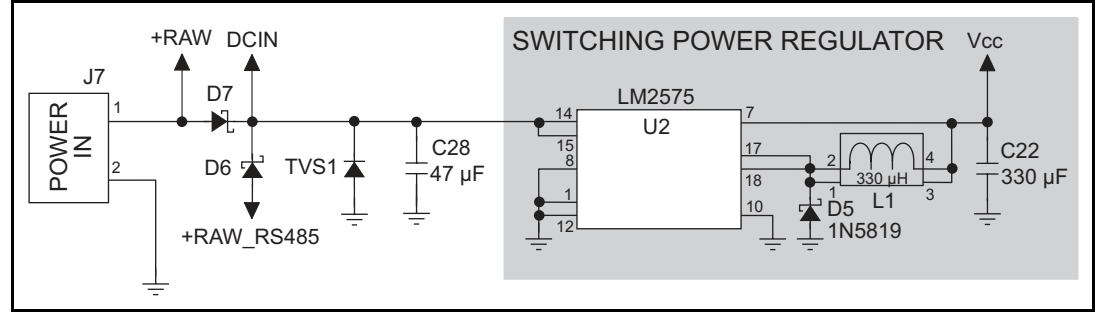

Figure B-1. TCP/IP Development Board Power Supply Schematic

Capacitor C28 provides surge current protection for the voltage regulator, and allows the external power supply to be located some distance away from the TCP/IP Development Board. A switching power regulator is used. The input voltage range is from 9 V to 40 V.

# **B.2 Batteries and External Battery Connections**

A battery board with a 1000 mA·h lithium coin cell is available to provide power to the real-time clock and SRAM when external power is removed from the circuit. This allows the TCP/IP Development Board to continue to keep track of time and preserves the SRAM memory contents.

Figure B-2 shows the battery-board circuit.

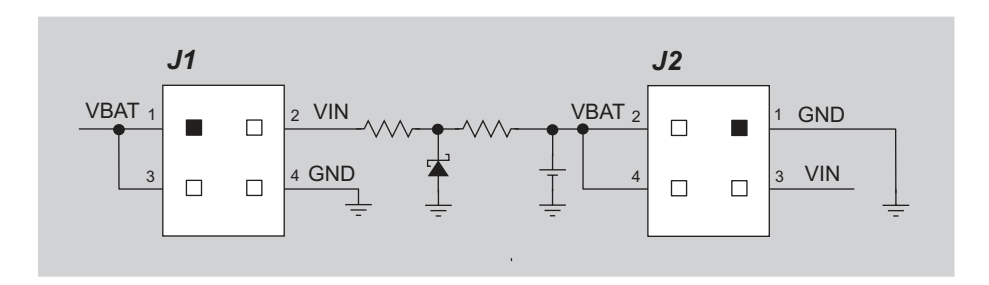

Figure B-2. Battery-Board Circuit

Alternatively, starting with the 175-0206 version of the TCP/IP Development Board, there is provision to add a soldered-in battery directly on the TCP/IP Development Board.

The drain on the battery is typically less than 20  $\mu$ A when there is no external power applied. The battery can last more than 5 years:

$$\frac{1000 \text{ mA} \cdot \text{h}}{20 \text{ }\mu\text{A}} = 5.7 \text{ years.}$$

The drain on the battery is typically less than 4  $\mu$ A when external power *is* applied. The battery can last for its full shelf life:

$$\frac{1000 \text{ mA} \cdot \text{h}}{4 \mu \text{A}} = 28.5 \text{ years (shelf life = 10 years)}.$$

Since the shelf life of the battery is 10 years, the battery can last for its full shelf life when external power is applied to the TCP/IP Development Board.

### B.2.1 Battery-Backup Circuit

Figure B-3 shows the battery-backup circuitry on the TCP/IP Development Board.

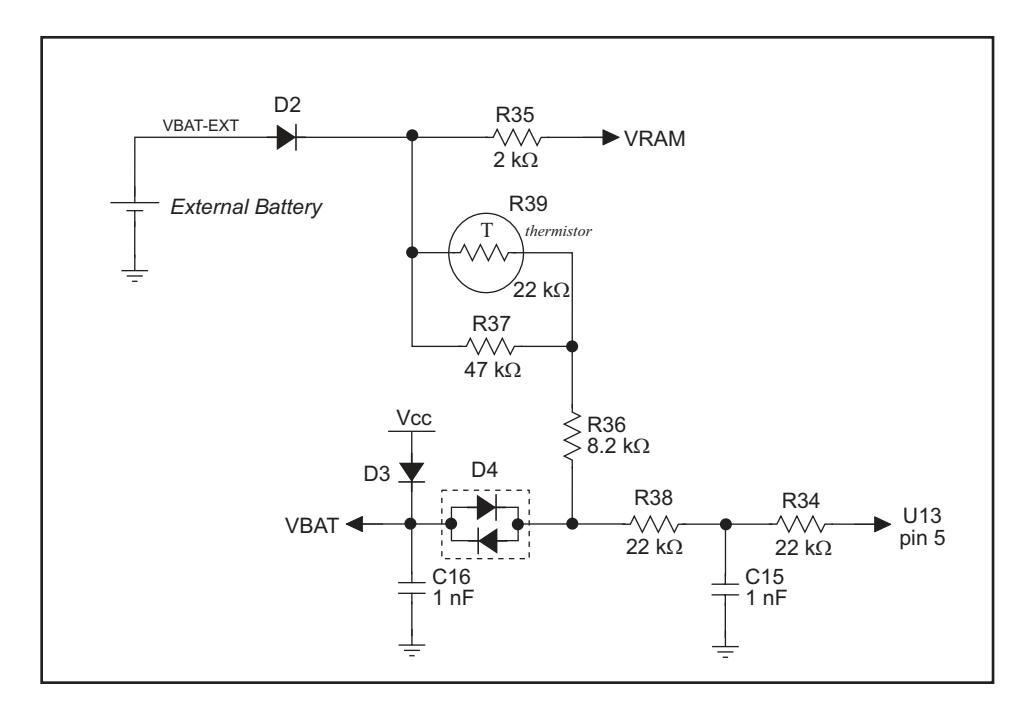

Figure B-3. TCP/IP Development Board Battery Backup Circuit

The battery-backup circuit serves three purposes:

- It reduces the battery voltage to the SRAM and to the real-time clock, thereby limiting the current consumed by the real-time clock and lengthening the battery life.
- It ensures that current can flow only *out* of the battery to prevent charging the battery.
- A voltage, VOSC, is supplied to U13, which keeps the 32.768 kHz oscillator working when the voltage begins to drop.

VRAM and Vcc are nearly equal (<100 mV, typically 10 mV) when power is supplied to the TCP/IP Development Board. VRAM is also available on pin 34 of header J2 to facilitate battery backup of the external circuit. Note that the recommended minimum resistive load at VRAM is 100 k $\Omega$ , and new battery life calculations should be done to take external loading into account.

### **B.2.2 Power to VRAM Switch**

The VRAM switch, shown in Figure B-4, allows the battery backup to provide power when the external power goes off. The switch provides an isolation between Vcc and the battery when Vcc goes low. This prevents the Vcc line from draining the battery.

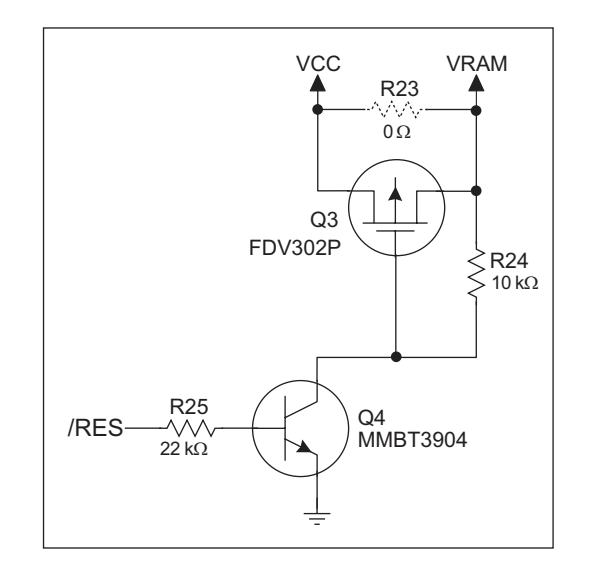

Figure B-4. VRAM Switch

Transistor Q3 is needed to provide a very small voltage drop between Vcc and VRAM (<100 mV, typically 10 mV) so that the processor lines powered by Vcc will not have a significantly different voltage than VRAM.

When the TCP/IP Development Board is *not* resetting (pin 2 on U4 is high), the /RES line will be high. This turns on Q4, causing its collector to go low. This turns on Q3, allowing VRAM to nearly equal Vcc.

When the TCP/IP Development Board *is* resetting, the /RES line will go low. This turns off Q3 and Q4, providing an isolation between Vcc and VRAM.

The battery backup circuit keeps VRAM from dropping below 2 V.

### **B.2.3 Reset Generator**

The TCP/IP Development Board uses a reset generator, U2, to reset the Rabbit 2000 microprocessor when the voltage drops below the voltage necessary for reliable operation. The reset occurs between 4.50 V and 4.75 V, typically 4.63 V.

### B.2.4 Installing/Replacing the Backup-Battery Board

An optional pluggable backup-battery board is available from Rabbit Semiconductor.

To install the backup-battery board, align the battery board over the outline as shown in Figure B-5, and plug it in. Be careful to align the connectors and the backup battery board. Fasten the backup board using a  $4-40 \times 3/16$  screw and lockwasher.

**NOTE:** Before replacing the backup-battery board, make sure that the TCP/IP Development Board is receiving power from the standard power supply. This makes sure that data in RAM are not lost when the battery backup board is removed temporarily.

To replace the backup-battery board, remove the screw and unplug the old battery board. Then install a replacement backup-battery board.

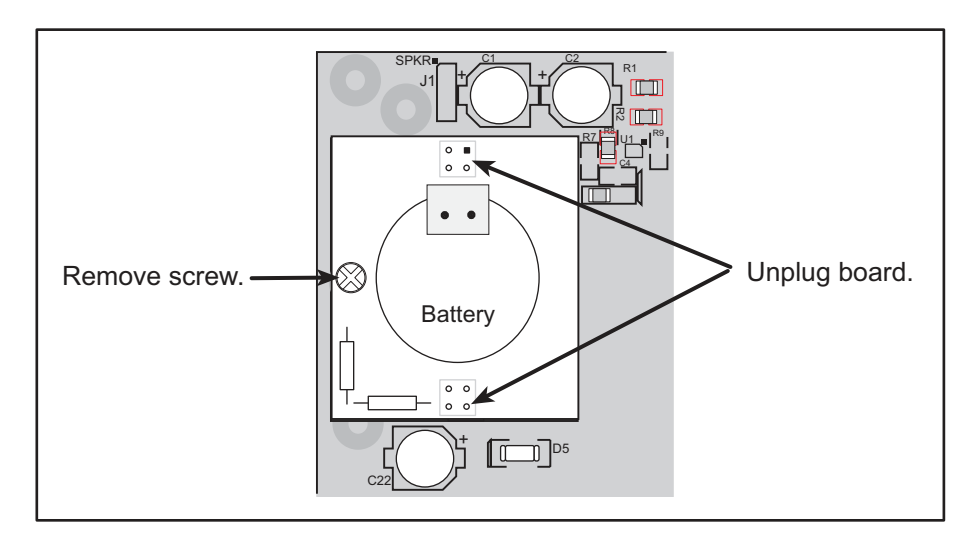

Figure B-5. Installing Backup Battery Board

Do *not* attempt to recharge the old battery and do *not* dispose of it in regular trash to avoid any risk of explosion or fire. You may either return the old backup battery board to Rabbit Semiconductor for recycling or send the battery yourself to an approved recycling facility.

# **B.3 Chip Select Circuit**

Figure B-6 shows a schematic of the chip select circuit.

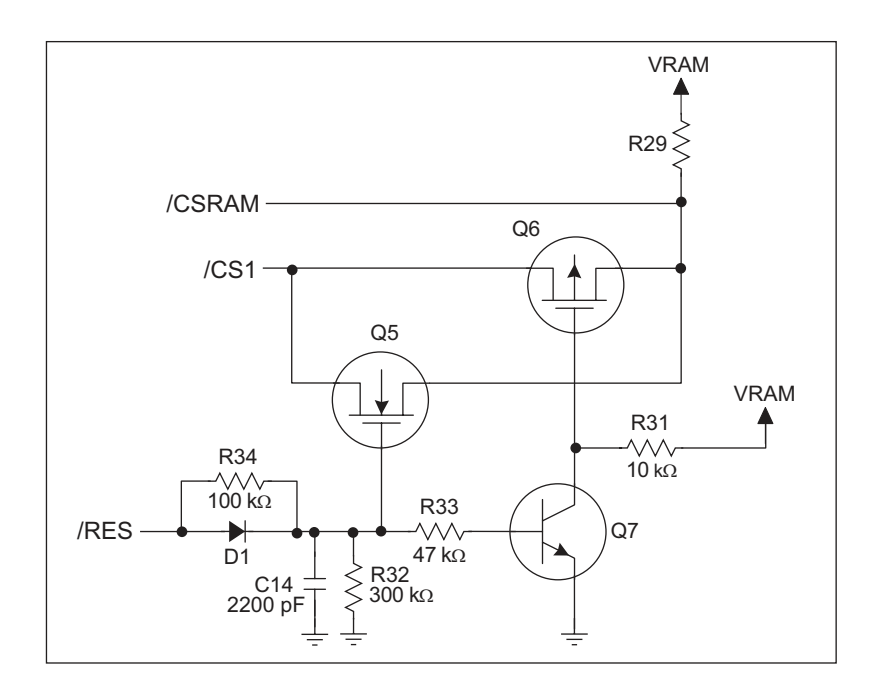

Figure B-6. Chip Select Circuit

The current drain on the battery in a battery-backed circuit must be kept at a minimum. When the TCP/IP Development Board is not powered, the battery keeps the SRAM memory contents and the real-time clock (RTC) going. The SRAM has a powerdown mode that greatly reduces power consumption. This powerdown mode is activated by raising the chip select (CS) signal line. Normally the SRAM requires Vcc to operate. However, only 2 V is required for data retention in powerdown mode. Thus, when power is removed from the circuit, the battery voltage needs to be provided to both the SRAM power pin and to the CS signal line. The CS control circuit accomplishes this task for the CS signal line.

In a powered-up condition, the CS control circuit must allow the processor's chip select signal /CS1 to control the SRAM's CS signal /CSRAM. So, with power applied, /CSRAM must be the same signal as /CS1, and with power removed, /CSRAM must be held high (but only needs to be battery voltage high). Q5 and Q6 are MOSFET transistors with opposing polarity. They are both turned on when power is applied to the circuit. They allow the CS signal to pass from the processor to the SRAM so that the processor can periodically access the SRAM. When power is removed from the circuit, the transistors will turn off and isolate /CSRAM from the processor. The isolated /CSRAM line has a 100 k $\Omega$  pullup resistor to VRAM (R29). This pullup resistor keeps /CSRAM at the VRAM voltage level (which under no power condition is the backup battery's regulated voltage at a little more than 2 V).

Transistors Q5 and Q6 are of opposite polarity so that a rail-to-rail voltage can be passed. When the /CS1 voltage is low, Q5 will conduct. When the /CS1 voltage is high, Q6 will conduct. It takes time for the transistors to turn on, creating a propagation delay. This delay is typically very small, about 10 ns to 15 ns.

The signal that turns the transistors on is a high on the processor's reset line, /RES. When the TCP/IP Development Board is not in reset, the reset line will be high, turning on n-channel Q5 and Q7. Q7 is a simple inverter needed to turn on Q6, a p-channel MOSFET. When a reset occurs, the /RES line will go low. This will cause C14 to discharge through R32 and R34. This small delay (about 160  $\mu$ s) ensures that there is adequate time for the processor to write any last byte pending to the SRAM before the processor puts itself into a reset state. When coming out of reset, CS will be enabled very quickly because D1 conducts to charge capacitor C14.
## APPENDIX C. PROGRAMMING CABLE

Appendix C provides additional information for the Rabbit 2000<sup>®</sup> microprocessor when using the **DIAG** and **PROG** connectors on the programming cable. The **PROG** connector is used only when the programming cable is attached to the programming connector (header J4) while a new application is being developed. Otherwise, the **DIAG** connector on the programming cable allows the programming cable to be used as an RS-232 to CMOS level converter for serial communication, which is appropriate for monitoring or debugging an Intellicom system while it is running.

The programming port, which is shown in Figure C-1, can serve as a convenient communications port for field setup or other occasional communication need (for example, as a diagnostic port). If the port is simply to perform a setup function, that is, write setup information to flash memory, then the controller can be reset through the programming port and a cold boot performed to start execution of a special program dedicated to this functionality.

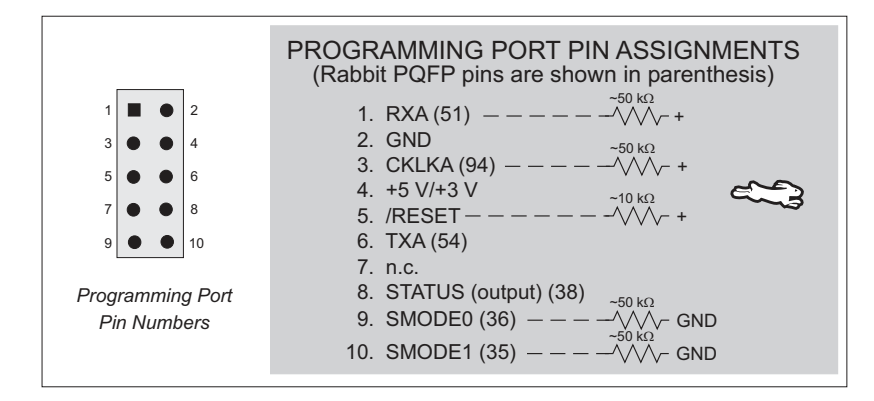

Figure C-1. Programming Port Pin Assignments

When the **PROG** connector is used, the /RESET line can be asserted by manipulating DTR and the STATUS line can be read as DSR on the serial port. The target can be restarted by pulsing reset and then, after a short delay, sending a special character string at 2400 bps. To simply restart the BIOS, the string 80h, 24h, 80h can be sent. When the BIOS is started, it can tell whether the programming cable is connected because the SMODE1 and SMODE0 pins are sensed as being high.

Alternatively, the **DIAG** connector can be used to connect the programming port. The /RESET line and the SMODE1 and SMODE0 pins are not connected to this connector. The programming port is then enabled as a diagnostic port by polling the port periodically to see if communication needs to begin or to enable the port and wait for interrupts. The pull-up resistors on RXA and CLKA prevent spurious data reception that might take place if the pins floated.

If the clocked serial mode is used, the serial port can be driven by having two toggling lines that can be driven and one line that can be sensed. This allows a conversation with a device that does not have an asynchronous serial port but that has two output signal lines and one input signal line.

The line TXA (also called PC6) is zero after reset if the cold-boot mode is not enabled. A possible way to detect the presence of a cable on the programming port is for the cable to connect TXA to one of the SMODE pins and then test for the connection by raising PC6 (by configuring it as a general output bit) and reading the SMODE pin after the cold-boot mode has been disabled. The value of the SMODE pin is read from the SPCR register.

Once you establish that the programming port will never again be needed for programming, it is possible to use the programming port for additional I/O lines. Table C-1 lists the pins available for this alternate configuration.

| Pin | Pin Name | Default Use   | Alternate Use                              | Notes                                                    |
|-----|----------|---------------|--------------------------------------------|----------------------------------------------------------|
| 1   | RXA      | Serial Port A | PC6—Input                                  |                                                          |
| 2   | GND      |               |                                            |                                                          |
| 3   | CLKA     |               | PB1—Bitwise or parallel programmable input |                                                          |
| 4   | VCC      |               |                                            |                                                          |
| 5   | RESET    |               |                                            | Connected to reset<br>generator U4                       |
| 6   | ТХА      | Serial Port A | PC7—Output                                 |                                                          |
| 8   | STATUS   |               | Output                                     |                                                          |
| 9   | SMODE0   |               | Input                                      | Must be low when<br>TCP/IP Development<br>Board boots up |
| 10  | SMODE1   |               | Input                                      | Must be low when<br>TCP/IP Development<br>Board boots up |

 Table C-1.
 TCP/IP Development Board Programming Port Pinout Configurations

# **NOTICE TO USERS**

RABBIT SEMICONDUCTOR PRODUCTS ARE NOT AUTHORIZED FOR USE AS CRITICAL COMPONENTS IN LIFE-SUPPORT DEVICES OR SYSTEMS UNLESS A SPECIFIC WRITTEN AGREEMENT REGARDING SUCH INTENDED USE IS ENTERED INTO BETWEEN THE CUSTOMER AND RABBIT SEMICONDUCTOR PRIOR TO USE. Life-support devices or systems are devices or systems intended for surgical implantation into the body or to sustain life, and whose failure to perform, when properly used in accordance with instructions for use provided in the labeling and user's manual, can be reasonably expected to result in significant injury.

No complex software or hardware system is perfect. Bugs are always present in a system of any size. In order to prevent danger to life or property, it is the responsibility of the system designer to incorporate redundant protective mechanisms appropriate to the risk involved.

All Rabbit Semiconductor products are 100 percent functionally tested. Additional testing may include visual quality control inspections or mechanical defects analyzer inspections. Specifications are based on characterization of tested sample units rather than testing over temperature and voltage of each unit. Rabbit Semiconductor products may qualify components to operate within a range of parameters that is different from the manufacturer's recommended range. This strategy is believed to be more economical and effective. Additional testing or burn-in of an individual unit is available by special arrangement.

# INDEX

#### A

| assembly language | <br>13 |
|-------------------|--------|
| assembly window   | <br>13 |

#### В

| backup battery board   | 65 |
|------------------------|----|
| installing             | 65 |
| battery backup circuit | 63 |
| battery connections    | 62 |
| battery life           | 62 |

### С

#### D

| Dynamic C 13,             | 14 |
|---------------------------|----|
| COM port                  | 19 |
| direct compilation        | 13 |
| telephone-based technical |    |
| support                   | 15 |
| upgrades and patches      | 15 |
|                           |    |

## Ε

| editing13                      |
|--------------------------------|
| editor                         |
| embedded assembly code 13      |
| EMI                            |
| spectrum spreader feature . 28 |
| Ethernet connections 29, 31    |
| IP addresses                   |
| MAC addresses                  |
| steps                          |
|                                |

## F

function libraries ......14

## Η

| header | S |      |        |
|--------|---|------|--------|
| JP1    |   | <br> | <br>48 |

#### I

| I/O pinout                 | 3    |
|----------------------------|------|
| interrupt service routines | 14   |
| IP addresses               | , 39 |
| how to set                 | 38   |
| how to set PC IP address . | 39   |

#### J

| jumper configurations 58,     | 59   |
|-------------------------------|------|
| JP1 (RS-485 bias and termin   | 1a-  |
| tion resistors)               | 48   |
| JP1 (SRAM size)               | 59   |
| JP2 (flash memory size)       | 59   |
| JP3 (flash memory size)       | 59   |
| JP4 (digital input pull-up/pu | 111- |
| down resistors)               | 59   |
| JP5 (flash memory bank        |      |
| select)                       | 59   |
| JP6 (RS-485 bias and termin   | na-  |
| tion resistors)               | 59   |
| JP7 (RS-232/RS-485 select)    | 59   |
| jumper locations              | 58   |
|                               |      |

#### L

| libraries             | 14 |
|-----------------------|----|
| real-time programming | 14 |
| linking               | 13 |

#### Μ

#### Ρ

| pinout                    |
|---------------------------|
| programming port70        |
| power management61        |
| power supplies61          |
| battery backup 62         |
| battery backup circuit 63 |
| battery life62            |
| chip select circuit       |
| VRAM switch64             |
| programming               |
| programming port48        |
| real-time14               |
| programming cable         |
| DIAG connector 70         |
|                           |

| programming port          |  |
|---------------------------|--|
| pinout70                  |  |
| used as diagnostic port70 |  |
| protected variables14     |  |

#### R

| real-time                   |
|-----------------------------|
| kernel (RTK)14              |
| programming14               |
| registers                   |
| window13                    |
| reset11, 48                 |
| reset generator64           |
| RS-23247                    |
| RS-48547                    |
| termination and bias resis- |
| tors48                      |
| RTK (real-time kernel)14    |
| running TCP/IP sample pro-  |
| grams                       |
|                             |

## S

| sample programs              |  |  |
|------------------------------|--|--|
| how to set IP address        |  |  |
| running TCP/IP sample pro-   |  |  |
| grams32                      |  |  |
| TCP/IP                       |  |  |
| DISPLAY MAC.C34              |  |  |
| $PINGME.\overline{C}$ 40     |  |  |
| SSI.C41                      |  |  |
| serial communication44       |  |  |
| programming port48           |  |  |
| RS-232 description47         |  |  |
| RS-232/RS-485 options        |  |  |
|                              |  |  |
| RS-485 description47         |  |  |
| RS-485 network               |  |  |
| common power supply47        |  |  |
| RS-485 termination and bias  |  |  |
| resistors48                  |  |  |
| serial communication pinout3 |  |  |

| shared variables14      |
|-------------------------|
| software                |
| digital I/O             |
| digIn53                 |
| digOut53                |
| sample program53        |
| libraries               |
| PACKET.LIB49            |
| RS232.LIB49             |
| serial communication    |
| sample programs49, 51   |
| serB485Rx49             |
| serB485Tx49             |
| serMode49               |
| specifications55        |
| electrical57            |
| mechanical dimensions56 |
| temperature57           |
| spectrum spreader28     |
| stack                   |
| window13                |
| STDIO window13          |

## т

| TCP/IP connections   | 29, 31 |
|----------------------|--------|
| 10Base-T             | 32     |
| additional resources | 41     |
| Ethernet cables      | 32     |
| IP addresses         | 33     |
| steps                | 29     |
| TCP/IP primer        | 32     |

### W

| watch    |    |
|----------|----|
| window   | 13 |
| windows  |    |
| assembly |    |
| register | 13 |
| stack    | 13 |
| STDIO    |    |
| watch    | 13 |

## **S**CHEMATICS

## 090-0095 TCP/IP Development Board Schematic

www.rabbitsemiconductor.com/documentation/schemat/090-0095.pdf

#### 090-0042 Demonstration Board Schematic

www.rabbitsemiconductor.com/documentation/schemat/090-0042.pdf

#### 090-0128 Programming Cable Schematic

www.rabbitsemiconductor.com/documentation/schemat/090-0128.pdf

The schematics included with the printed manual were the latest revisions available at the time the manual was last revised. The online versions of the manual contain links to the latest revised schematic on the Web site. You may also use the URL information provided above to access the latest schematics directly.